# r a n d o m レベル大小極点図の d e f o c u s 補正

#### randomレベルが少ない

| 実データrandom補正 | 計算random補正 | 再defocus補正 | LaboTexRp% | CTRRp% | ODFMax | ODFMin |
|--------------|------------|------------|------------|--------|--------|--------|
| ×            | X          | X          | 13.10%     | 8.40%  | 22.41  | 0.004  |
| 0            | X          | X          | 7.36%      | 3.50%  | 21.24  | 0.004  |
| Х            | 0          | X          | 6.75%      | 3.70%  | 21.19  | 0.005  |
| Х            | ×          | 0          | 8.89%      | 4.60%  | 20.73  | 0.003  |
| 0            | ×          | 0          | 6.27%      | 2.30%  | 20.59  | 0.003  |
| X            | 0          | 0          | 5.72%      | 2.00%  | 20.68  | 0.003  |

Rp%の差が少ない

randomレベルが比較的大きい

| 計算random補正 | 再defocus補正 | LaboTexRp%     | CTRRp%         | ODFMax         | ODFMin     |
|------------|------------|----------------|----------------|----------------|------------|
| X          | X          | 19.67%         | 19.20%         | 47.04          | 0.130      |
| 0          | X          | 14.23%         | 14.80%         | 41.78          | 0.073      |
| Х          | 0          | 9.23%          | 7.60%          | 42.96          | 0.053      |
| 0          | 0          | 9.11%          | 7.60%          | 42.24          | 0.051      |
| x<br>0     | 0          | 9.23%<br>9.11% | 7.60%<br>7.60% | 42.96<br>42.24 | 0.0<br>0.0 |

Rp%の差が大きい

r a n d o m レベルが少ないと、d e f o c u s 補正ありなしでもR p %の差が少なく r a n d o m レベルが大きいと、d e f o c u s 補正ありなしでR p %の差が大きくなる。 再 d e f o c u s の効果が大きい

ODFPoleFigureの再defocus補正はCubicを対象とし Cubic以外はValueODFVFに同一の機能があります。

r a n d o m レベルは、OD F 解析後のV o l u m e F r a c t i o n (VF%)を求める Background (その他の方位+random レベル)の指標になります。

> 2019年12月28日 HelperTex Office

- 1. 概要
- 2. アルミニウム実測定データ
  - 2. 1アルミニウムrandomデータ
  - 2. 2データ処理
    - 2.2.1結晶系の選択
  - 2. 3 r a n d o m 補正曲線作成
    - 2. 3. 1入力データ
    - 2.3.2バックグランド削除+規格化
    - 2. 3. 3 d e f o c u s 曲線登録
- 3. 計算defocus曲線
- 4. randomレベルとは
- 5. アルミニウムの解析
  - 5. 1 d e f o c u s 補正なしでアルミニウム解析
  - 5. 2 d e f o c u s なし+再d e f o c u s 補正でアルミニウム解析
  - 5. 3 実測 d e f o c u s 曲線によるデータ処理
  - 5. 4 実測 d e f o c u s 曲線+再 d e f o c u s によるデータ処理
  - 5. 5 内部 d e f o c u s 計算によるデータ処理
  - 5. 6内部defocus計算+再defocusによるデータ処理
- 6. r a n d o m レベルの高い銅材料の解析
  - 6.1 d e f o c u s 補正なしによるデータ処理
  - 6. 2 d e f o c u s 補正なし+再d e f o c u s によるデータ処理
  - 6. 3内部defocus計算によるデータ処理
  - 6. 4内部defcous計算+再defocusによるデータ処理
- 7. ValueODFVFによる再defocus補正
  - 7. 1ODFPoleFigureによるdefocus補正(再defocusなし)
  - 7. 2 LaboTexによるODF解析
  - 7. 3 Export された極点図をValue ODF VF で処理
  - 7. 4 L a b o T e x で再ODF解析
  - 7. 5再defocus補正結果をValueODFVFで評価
  - 7. 6ValueODFVFによる再defocusマトメ

1. 概要

d e f o c u s は、r a n d o m レベルにより多く作用することが知られている。 http://helpertex.sakura.ne.jp/Soft/DOC2/randomLevel-Rp-VolumeFraction.pdf

一方、ODFPoleFigure2 ソフトウエアでは、defocus 補正として
 実測定の random 試料による補正
 内部 defocus 計算による補正(ODFPoleFigure1.5 には付属しない)
 再 defocus 機能(入力極点図とrandomデータのErrorを最小にする機能)
 をサポートしている。

2. アルミニウム実測定データ (C:¥CTR¥DATA¥Aluminium-H-O¥Aluminium-O¥)

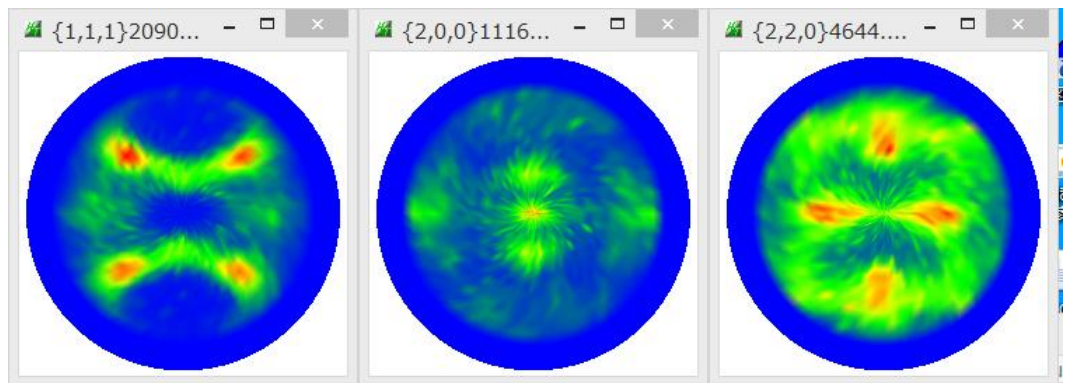

を各 defocus 補正を行い、R p % で比較を行ってみます。

2. 1アルミニウムrandomデータ(C:¥DATA¥Al-powder-random¥)

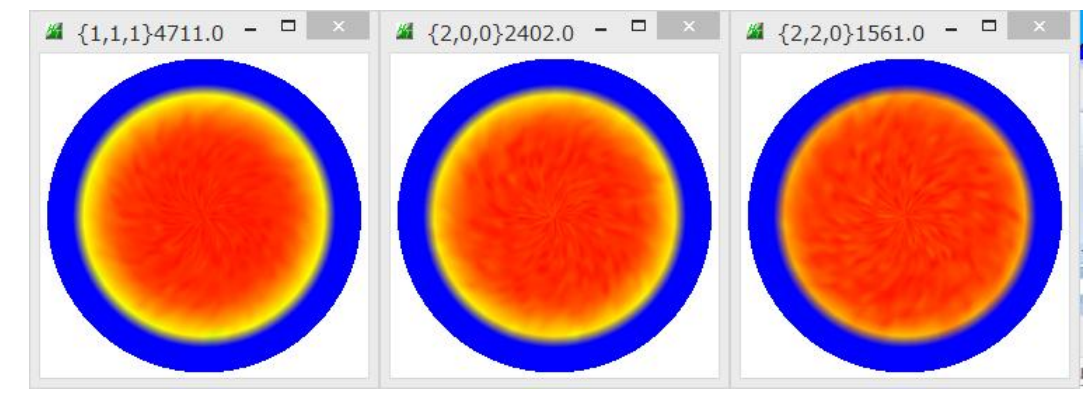

2. 2データ処理

ODFPoleFigure2 ソフトウエア

実データの平滑化

| <sub>□</sub> Smoothing fo | or ADC — |            |   |   |      |
|---------------------------|----------|------------|---|---|------|
| ✓ Cycles                  | 5 v      | Weight     | 5 | ~ | Disp |
|                           | After o  | connection |   |   |      |

実測定のアルミニウムは分散が大きいため、平滑化を行う

# 2.2.1結晶系の選択

CTRシステムでは、DataBaseを内蔵し、選択、追加、編集が行えます。 結晶系の選択は、ODFPoleFigureのメニューから選択します。

| <u>34</u>                    |                             | ODFPolefigure1.5 1.63 by CTR PDuser CTR HelperTex -                                             |
|------------------------------|-----------------------------|-------------------------------------------------------------------------------------------------|
| File Linear(3D) T            | oolKit Help InitSet Rp% Min | umum All background Transmissionblinds=30.0                                                     |
| Files select<br>ASC(RINT-PC) | PFtoODF3                    |                                                                                                 |
| Calcration Condition         | SoftWare                    | Nu Countries                                                                                    |
| Previous                     | ImageTools                  | 0,0,0     Change     □ + α     5 ∨     Arithmetic mean     ∨     Disp                           |
| Backgroud delete             | PopLATools                  |                                                                                                 |
| AhsGalo                      | ODFAfterTools               |                                                                                                 |
| 🗌 Ref 🔄 Tra                  | PoleOrientationTools        | v Change Absorption coefficien 133.0 1/cm Thickness 0.2 cm v Set 2Theta 0.0 deg. ● 1/Kt Profile |
| Defocus file Se              | DataBaseTools               |                                                                                                 |
| Smoothing(for A              | FiberTools                  |                                                                                                 |
| Cycles                       | StandardODFTools            | nection Disp CTR Connect Search minimum EqualAngleRp0((Cubic only) Ras Asc @ TXT2 TXT           |
|                              | DefocusTools                | ValueODF-B ValuODF-A Cancel Calc Connect ODF File                                               |
|                              | ClusterTools                |                                                                                                 |
|                              | InverseTools                | Select crystal : Cubic 19/12/29                                                                 |
|                              | MeasureDatatoAscTools       |                                                                                                 |
| THE STATE                    | OrientationDisplayTools     |                                                                                                 |
|                              | VectorTools                 | Canon Sub-                                                                                      |

| 🖬 🛛 🖉 🗖 DatabaseIndex 1.05S by CTR SPuser 🚽 🗖 🔜 |                     |                      |  |  |  |  |
|-------------------------------------------------|---------------------|----------------------|--|--|--|--|
| File Help                                       |                     |                      |  |  |  |  |
| ICDD data                                       | MakeMyICDD          | MaterialData create  |  |  |  |  |
| -data disp<br>Data Select                       | MaterialData        | Data Display         |  |  |  |  |
| Profile disp<br>Data Select                     | CreateProfile       | Profile Display      |  |  |  |  |
| TXT Data<br>TXTData(hkl d 2Theta)               | MeasureDatatoMYICDD | Material Data create |  |  |  |  |
| TXT Data<br>Material Data                       | DataBaseGurad       | Error Display        |  |  |  |  |
| Database<br>Material Data                       | TetragonalBtoF      | Data Display         |  |  |  |  |
| data disp create<br>Data Select Create          | MaterialDataManual  | Data Display         |  |  |  |  |
| Filter<br>Terget                                | Filter              | Data Display         |  |  |  |  |
| Pprofile disp<br>Data Select                    | OrientationProfile  | Profile Dsiplay      |  |  |  |  |
|                                                 |                     |                      |  |  |  |  |

| MaterialData 1.37 by CTR PDuser CTR HelperTex -                                  |
|----------------------------------------------------------------------------------|
| File Help Disp                                                                   |
| Search                                                                           |
| Cubic                                                                            |
| LaboTex(a<=b<=c α<=90 β <=90 γ <=90)                                             |
| Wave length                                                                      |
| 1.54056 ¥                                                                        |
| Select                                                                           |
| Aluminum.TXT v                                                                   |
| Aluminum<br>Formula: Al                                                          |
| Disp Cancel Return Structure<br>Chemical formula<br>Input(e. g. C2 H4) Al Change |

結晶系と材料を選択し、Dispで システムの結晶系と材料が決まる。

- 2. 3 r a n d o m 補正曲線作成
- 2. 3. 1入力データ

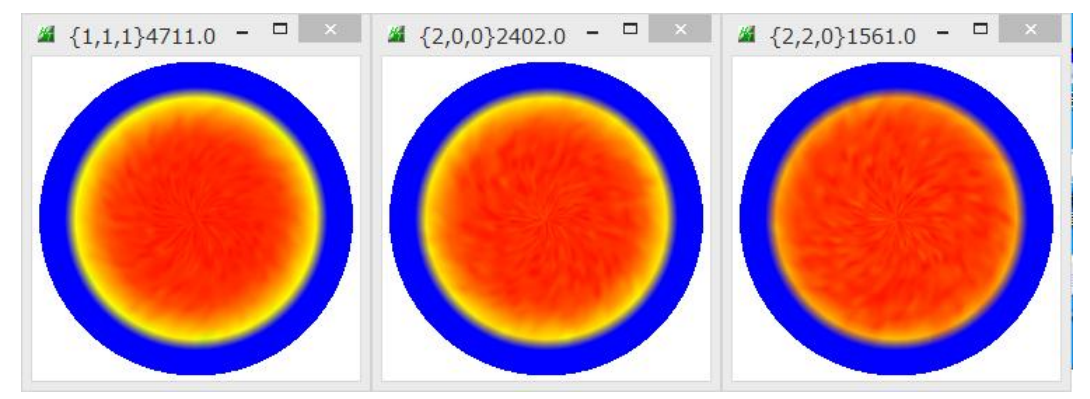

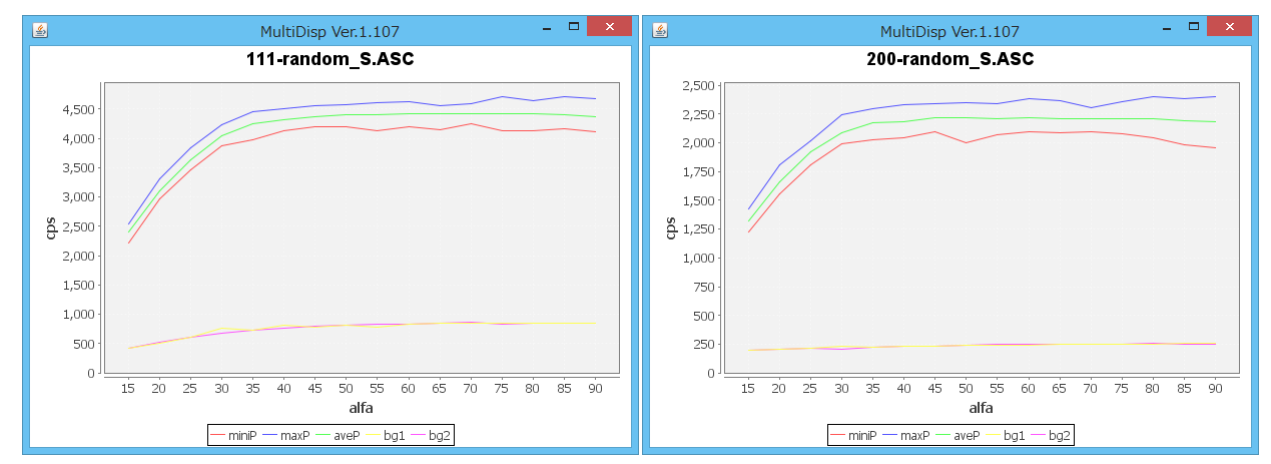

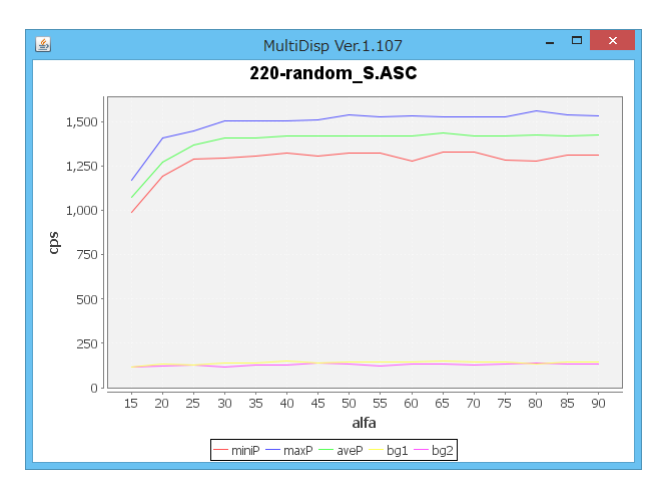

2.3.2バックグランド削除+規格化

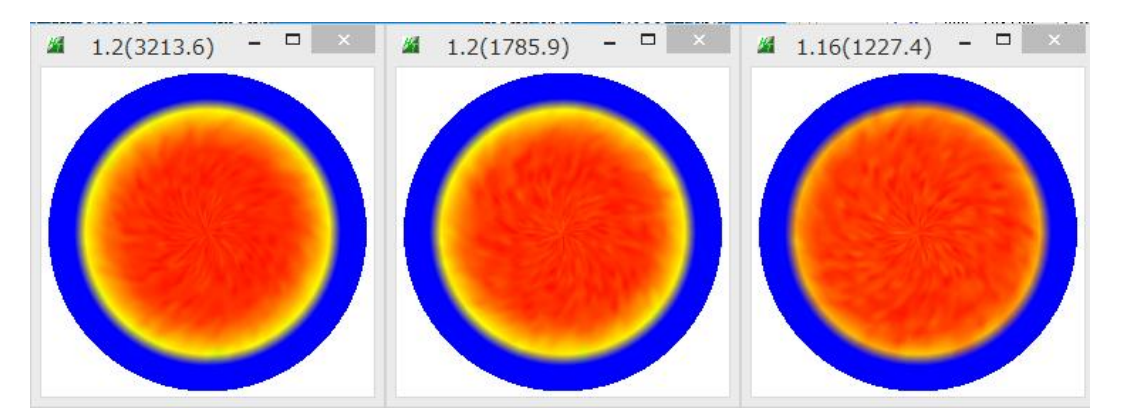

#### 2. 3. 3 d e f o c u s 曲線登録 (次数0を指定すると最適次数で Fitting を行う)

| O Defocus(1) functions file         | Files V Normalization                | degree of a polynomial | 0 TenckhoffFitting | <b>`</b> | TextDisp |
|-------------------------------------|--------------------------------------|------------------------|--------------------|----------|----------|
|                                     |                                      |                        |                    |          |          |
| Defocus(1) functions file           | C:¥CTR¥DATA¥Al-powder-random¥defocus | #DEFOCUS_F.TXT         |                    |          |          |
| Make defocus function files by TXT2 | Files 🗸 🗌 Normalization              | degree of a polynomial | 0 TenckhoffFitting | <b></b>  | TextDisp |

#### Tenckhoff 次数11で登録されている。(Flat 部が強調されています)

filename,alfanumber,alfastartangle,alfastep,function-n,mm, 19/12/28 3.10 for DefocusCalc,

111-random\_S\_chB00S\_2.TXT,16,0.0,5.0,11,7.0,1.0000002766480862,2.3372113588644705E-4,-1.228704757495626E-4 200-random\_S\_chB00S\_2.TXT,16,0.0,5.0,11,7.0,1.000000971853573,2.3437636451493834E-4,-1.2013125946688044E-220-random\_S\_chB00S\_2.TXT,16,0.0,5.0,11,7.0,0.9999999427361566,-1.6882312291022938E-4,8.654134844747387E-5

実測データの Fitting

補正曲線

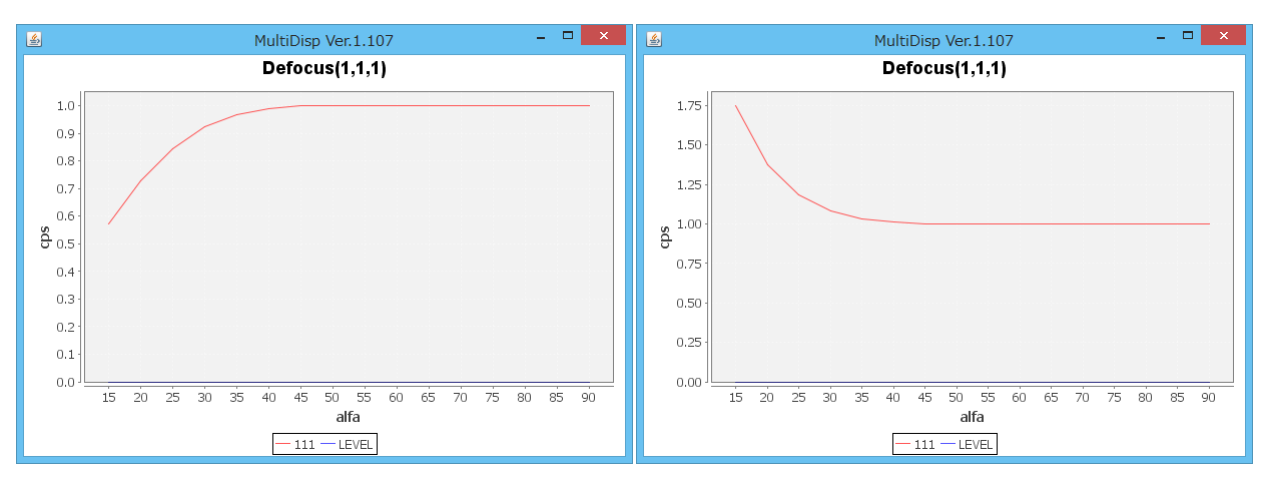

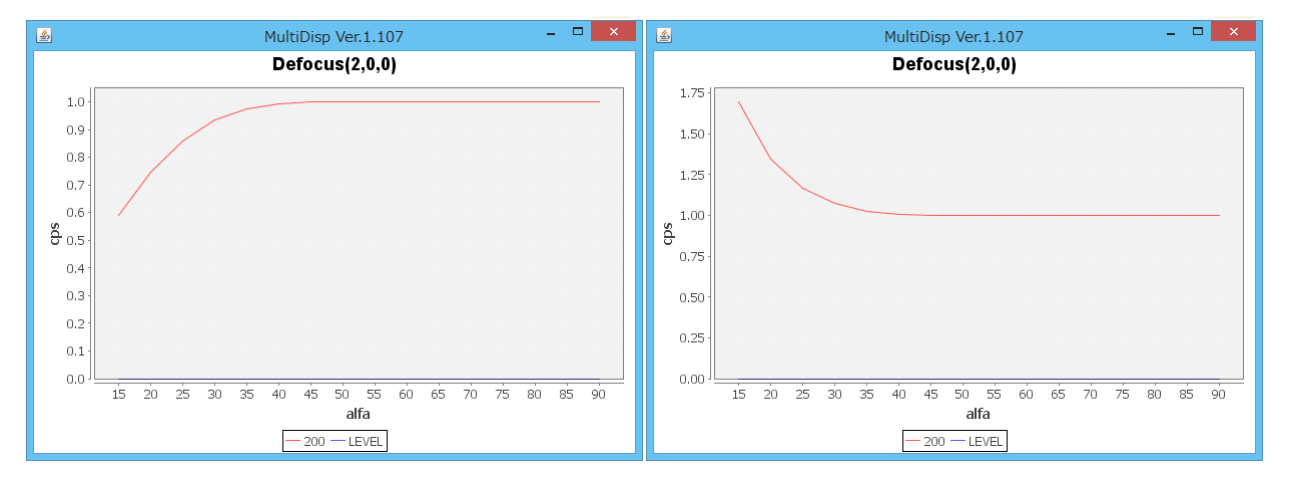

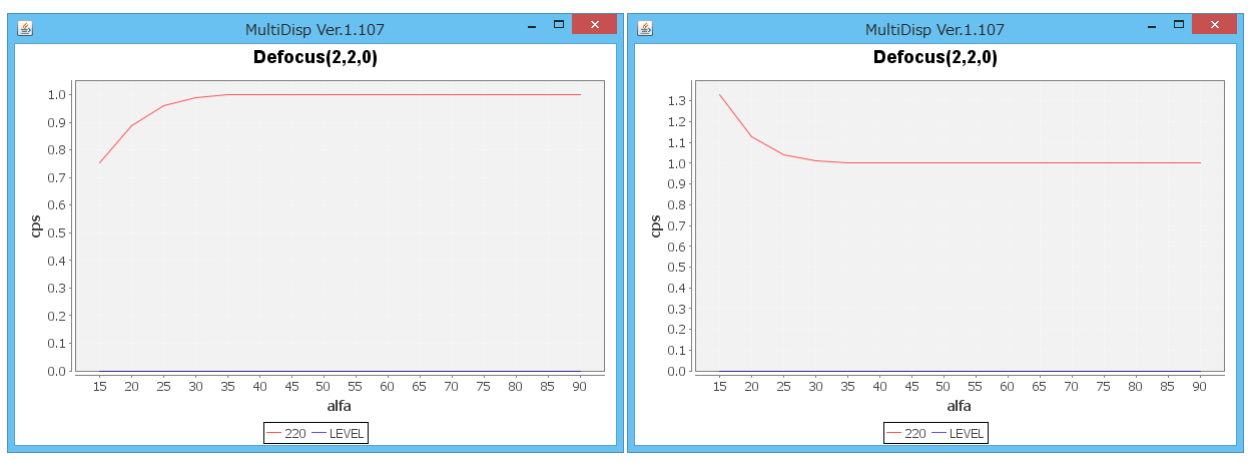

# 3. 計算defocus曲線(測定に使用した受光スリット幅と20角度から計算)

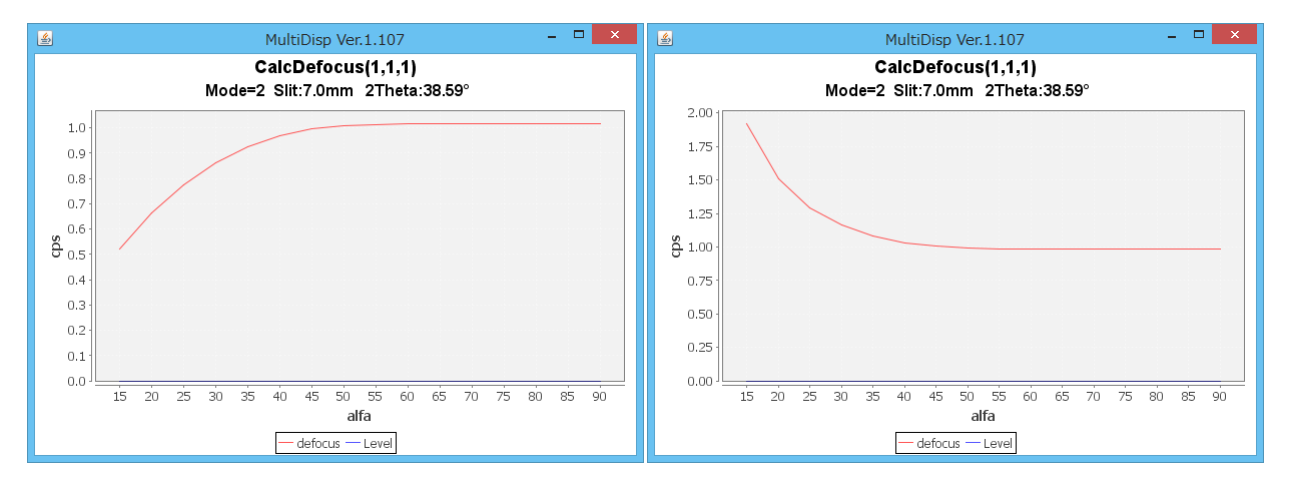

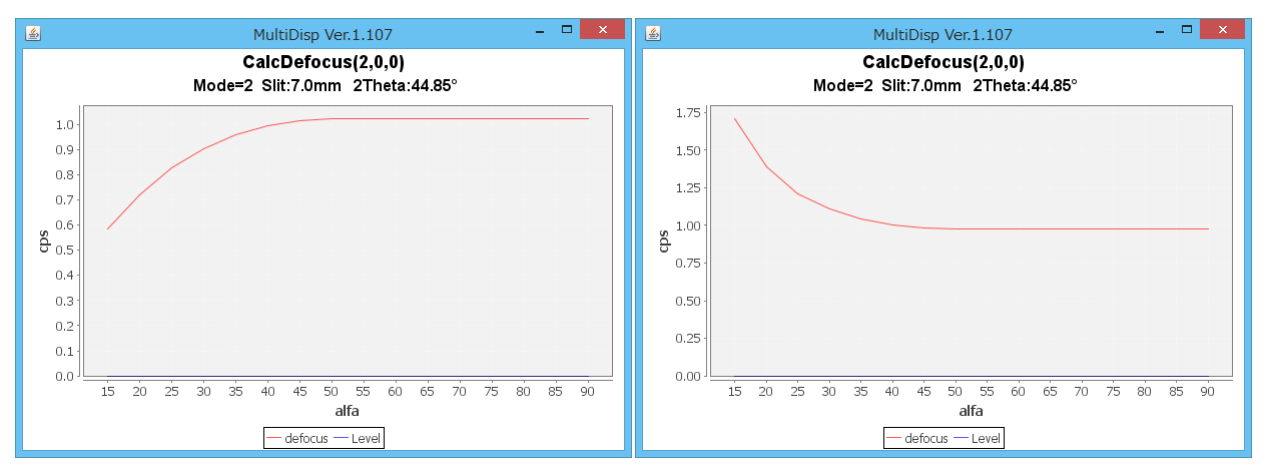

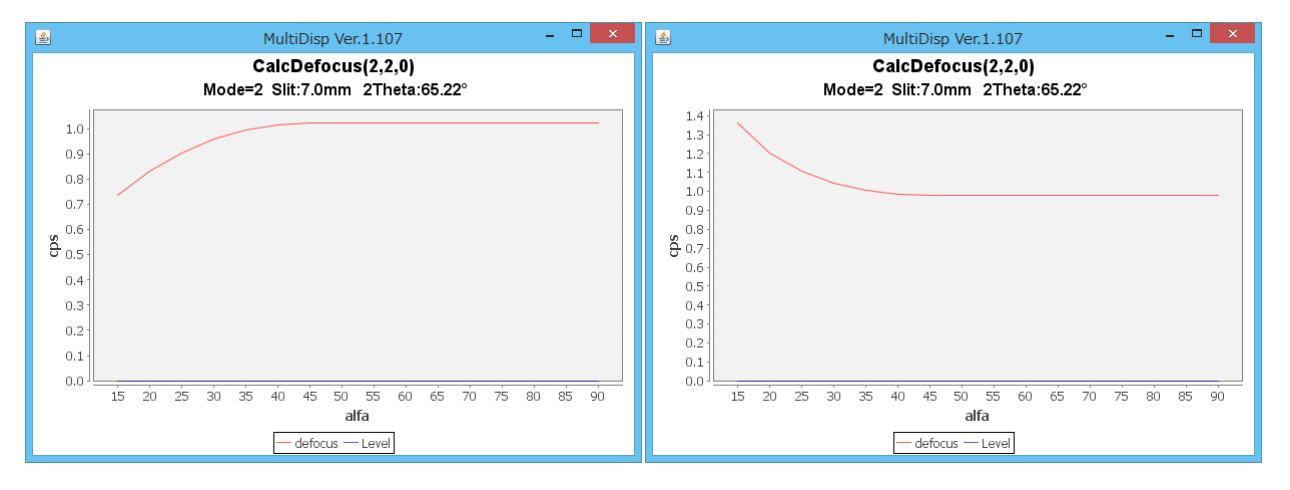

ζ.,

2

### LaboTexのような直接法のODFは最小方位がrandomレベルを示す

(Hermonic法では、ゴーストの影響を受け評価できない、マイナスを表示することもあります。)

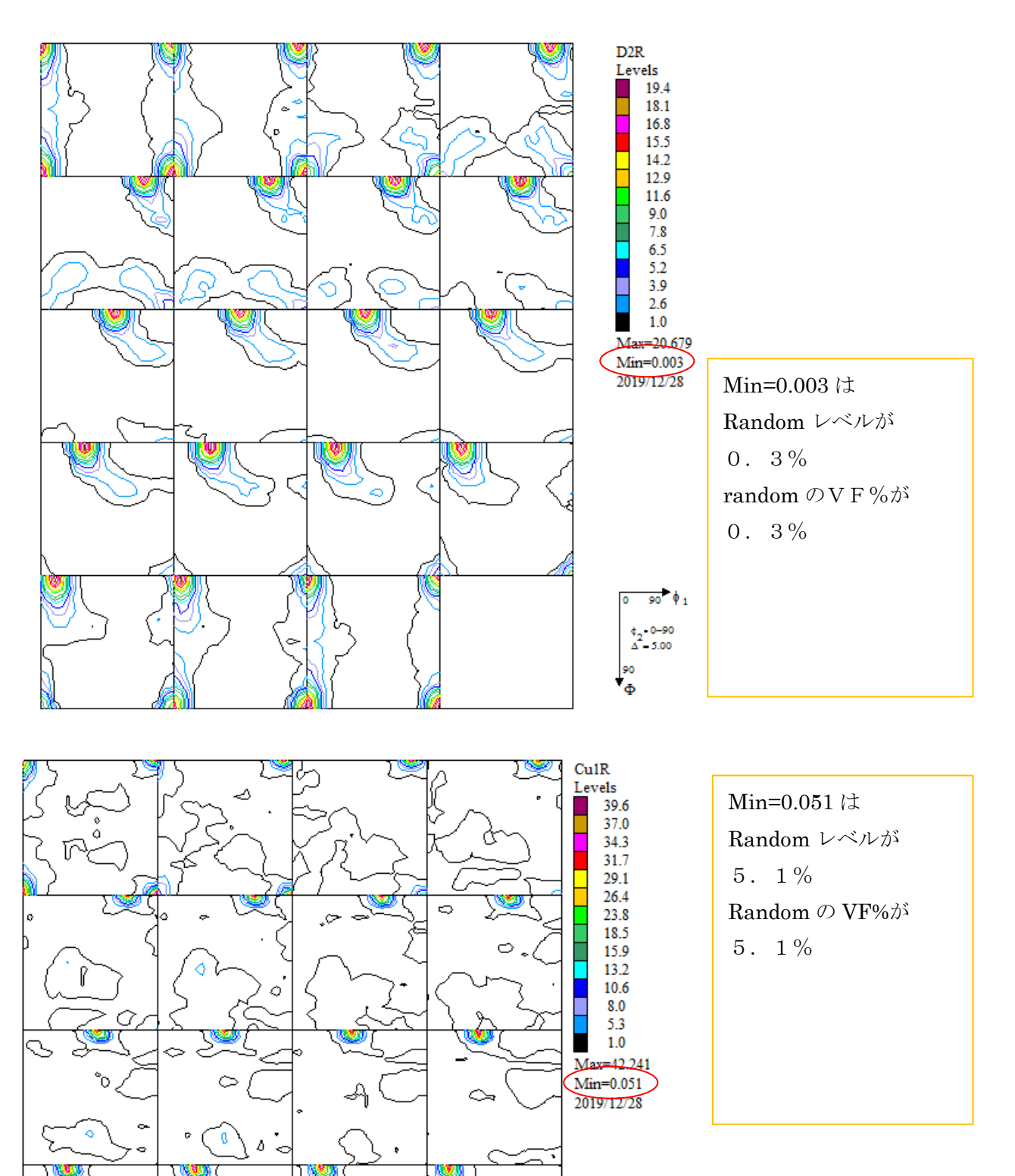

0 0

5

90 Ø 1

¢\_-0-90 Δ=5.00

90 •

### 5. アルミニウムの解析

### 5. 1 d e f o c u s 補正なしでアルミニウム解析

| Marco ODFPoleFigure2                                                                                                    | - D 🗙                             |
|----------------------------------------------------------------------------------------------------|-----------------------------------|
| File Linear(absolute)3D ToolKit Help InitSet BGMode Measure Condition Free OverlapRevision MinimumMode Rp% Normalization                                                                                                    |                                   |
|                                                                                                    |                                   |
|                                                                                                    |                                   |
|                                                                                                    | hkl                               |
| Previous Next C#CTR#DATA#Aluminum=H=O#Aluminum=O#TTTASC                                                                                                    | 1,1,1 Change                      |
|                                                                                                    | Smoothing                         |
| Minimum (cr. 8) Minimum Average(cr.)X 0.5                                                                                                    | PD                                |
|                                                                                                    | 0.0 Interporation V Full Disp     |
| AbsCalc                                                                                                    |                                   |
| □ Ref □ Trans Schulz reflection method v Change Absorption coefficien 133.0 1/cm Thickness 0.2 cm v Set                                                                                                    | 2Theta 38.59 deg. () 1/Kt Profile |
| Defocus file Select Trasmission defocus HKL+T                                                                                                    |                                   |
| Defocus(1) functions file                                                                                                    |                                   |
| Make defocus function files by TXT2 Files V Normalization degree of a polynomial 0                                                                                                    | TextDisp                          |
|                                                                                                    |                                   |
| O Defocus(3) function files folder(Calc unbackdefocus) BB185mm V Limit Alfa Defocus value Free(LimitValue=0.                                                                                                    | .0) 🗸                             |
|                                                                                                    | 1/Ba     Profile                  |
| DSH12mm+Schulz+RSH5mm V                                                                                                    |                                   |
| Smoothing for ADC                                                                                                    | Cancel Calc Connect               |
| Vormalization Vormalization V | TXT2     Exit&ODF     ODF         |
|                                                                                                    |                                   |
|                                                                                                    | ValueODFVF-A                      |
| Filemake success !!                                                                                                    | Select crystal : Cubic 19/12/28   |
|                                                                                                    |                                   |
|                                                                                                    | ×                                 |
| <b>4.64</b> (2966.4) - <b>6</b>                                                                                                    | Cubic 以外を表示して                     |
|                                                                                                    | いス担今                              |
|                                                                                                    | マ・つ 3 7 日                         |
|                                                                                                    | MaterialData で                    |
|                                                                                                    |                                   |
|                                                                                                    | Cubic を選択                         |
|                                                                                                    |                                   |
|                                                                                                    |                                   |
|                                                                                                    |                                   |
|                                                                                                    |                                   |
|                                                                                                    |                                   |
|                                                                                                    |                                   |

### L a b o T e x による O D F 解析結果

| Cycle | Iteration(Max.= 30) | Iteration (total) | Rp[%](Lim.= 1.00) | dRp[%](Lim.= 1.00) |   |
|-------|---------------------|-------------------|-------------------|--------------------|---|
| 3     | 5                   | 35                | 13.06             | 1.11               | ~ |
| 3     | 6                   | 36                | 13.01             | 0.42               |   |
|       |                     |                   |                   |                    |   |

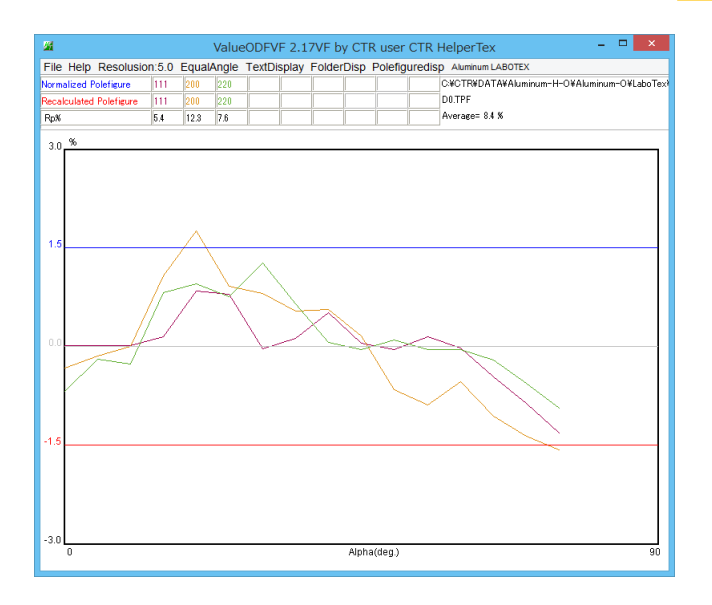

|                         |     |      |     | - |
|-------------------------|-----|------|-----|---|
| Normalized Polefigure   | 111 | 200  | 220 |   |
| Recalculated Polefigure | 111 | 200  | 220 |   |
| Rp%                     | 5.4 | 12.3 | 7.6 |   |

D0.TPF Average= 8.4 %

R p %は

入力極点図のErrorを表します

# 5. 2 d e f o c u s なし+再d e f o c u s 補正でアルミニウム解析

| 🖬 ODFPoleFigure2 – 🗆 🔼                                                                                                    |
|----------------------------------------------------------------------------------------------------|
| File Linear(absolute)3D ToolKit Help InitSet BGMode Measure Condition Free OverlapRevision MinimumMode Rp% Normalization                                                                                                    |
| Files select<br>ASC(RINT-PC) V 200 ASC 220 ASC                                                                                                    |
| Calcration Condition                                                                                                    |
| Previous Next C#CTR#DATA#Aluminum=H=O#Aluminum=O#111ASC 1,1,1 Change                                                                                                    |
|                                                                                                    |
| Minimum mo                                                                                                    |
| Peak slit 7.0 mm BG Slit 7.0 mm ✔ PeakSlit / BGS BG Scope 80.0 deg. 90.0 deg. Set Disp ∞ Inhibit                                                                                                    |
| AbsCalc<br>AbsCalc<br>Ref Trans Schulz reflection method v Change Absorption coefficien 133.0 1/cm Thickness 0.2 Cm v Set 2Theta 38.59 deg. • 1/kt Profile                                                                                                  |
| Defocus file Select Trasmission defocus HKL+T                                                                                                    |
| Defocus(1) functions file C#CTR#DATA#Al-powder-random#defocus#DEFOCUS_F.TXT                                                                                                    |
| Make defocus function files by TXT2 Files v 🗋 Normalization degree of a polynomial 0 🗹 TenckhoffFitting 📻 TextDisp                                                                                                    |
| O Defocus(3) function files folder(Calc unbackdefocus) BB185mm V Limit Alfa Defocus value Free(LimitValue=0.0) V                                                                                                    |
| Defocus(2) function files folder(Calc backdefocus)     DSH12mm+Schulz+RSH5mm      DSH12mm+Schulz+RSH5mm                                                                                                    |
| Smoothing for ADC Cancel Calc Connect                                                                                                    |
| ✓ Cycles       5       ✓ weight       5       ✓ bisp         ✓ CYcles       5       ✓ weight       5       ✓ bisp             ✓ CTR       Connect       ○ Average       ○ Asc       ○ MTexAsc       ○ Ras       ○ TXT       ● TXT2       Exit&ODF       ODF |
| After connection ValueO DFVF-B ValueO DFVF-A                                                                                                    |
| Filemake success !! Select crystal : Cubic 19/12/28                                                                                                    |
|                                                                                                    |
| 4.47(2966.4) - □ ×   4.74(1153.2) - □ ×   2.64(1060.4) - □ ×                                                                                                    |
|                                                                                                    |
|                                                                                                    |
|                                                                                                    |
|                                                                                                    |
|                                                                                                    |
|                                                                                                    |
|                                                                                                    |
|                                                                                                    |
|                                                                                                    |

### L a b o T e x によるODF 解析結果

| Cycle | Iteration(Max.= 30) | Iteration (total) | Rp[%](Lim.= 1.00)           | dRp[%](Lim.= 1.00) |   |
|-------|---------------------|-------------------|-----------------------------|--------------------|---|
| 3     | 7                   | 44                | 8.97                        | 1.27               | ~ |
| 3     | 8                   | 45                | 8.89                        | 0.92               |   |
|       |                     | Creation of       | f pole figures files NPF an | d RPF              |   |

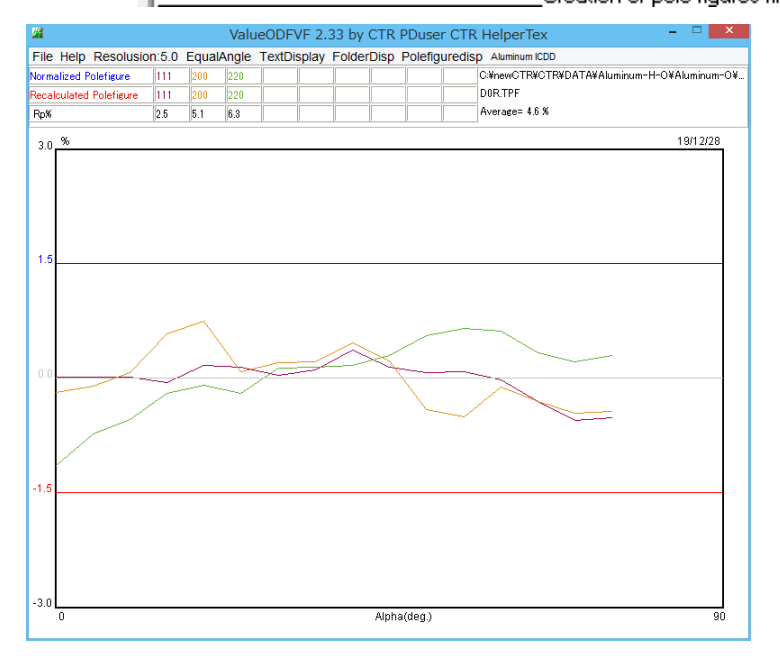

| Normalized Polefigure   | 111 | 200 | 220 |
|-------------------------|-----|-----|-----|
| Recalculated Polefigure | 111 | 200 | 220 |
| Rp%                     | 2.5 | 5.1 | 6.3 |

DOR.TPF

Average= 4.6 %

# 5. 3 実測 d e f o c u s 曲線によるデータ処理

| M ODFPoleFigure2 - 🗆 🗙                                                                                                    |
|----------------------------------------------------------------------------------------------------|
| File Linear(absolute)3D ToolKit Help InitSet BGMode Measure Condition Free OverlapRevision MinimumMode Rp% Normalization                                                                                                    |
| Files select<br>ASC(RINT-PC) v 200 ASC 220 ASC                                                                                                    |
| Calcration Condition                                                                                                    |
| Previous Next C#CTR#DATA#Aluminum-H-O¥Aluminum-O¥111.ASC 1,1,1 Change                                                                                                    |
|                                                                                                    |
| Minimum (α, β) Minimum Average(α)X 0.5 Trans blinds angle 20.0                                                                                                    |
| Peak slit 7.0 mm BG Slit 7.0 mm ✔ PeakSlit / BGS_ BG Scope 80.0 deg. 90.0 deg. Set Disp ∞Inhibit                                                                                                    |
| AbsCalc                                                                                                    |
| Devicus file Select Trasmission defocus HKL+T                                                                                                    |
| C#CTR#DATA#AI-powder-random#defocus#DEFOCUS_F.TXT                                                                                                    |
| Make defocus function files by TXT2 Files V Normalization degree of a polynomial 0 V TenckhoffFitting TextDisp                                                                                                    |
| ○ Defocus(3) function files folder(Calc unbackdefocus) BB185mm v Limit Alfa Defocus value Free(LimitValue=0.0) v                                                                                                    |
| O Defocus(2) function files folder(Calc backdefocus) DSH12mm+Schulz+RSH5mm ✓ □ Search minimum EqualAngleRpX(Cubic only) ④ 1/Ra Profile                                                                                                    |
| Smoothing for ADC Cancel Calc Connect                                                                                                    |
| Image: Weight     5     Weight     5     Disp     Ownedization     Ownedization       Image: Weight     5     V     Disp     Image: Weight     0       Image: Weight     5     V     Disp     Ownedization     Ownedization       Image: Weight     5     V     Disp     Image: Weight     0       Image: Weight     5     V     Disp     Ownedization     Ownedization       Image: Weight     5     V     Disp     Ownedization     Ownedization       Image: Weight     5     V     Disp     Ownedization     Ownedization       Image: Weight     5     V     Disp     Ownedization     Ownedization       Image: Weight     5     V     Disp     Ownedization     Ownedization       Image: Weight     5     V     Disp     Ownedization     Ownedization       Image: Weight     5     V     Disp     Ownedization     Ownedization       Image: Weight     5     V     Disp     Ownedization     Ownedization       Image: Weight     5     V     Disp     Ownedization     Ownedization       Image: Weight     5     V     Disp     Ownedization     Ownedization |
| After connection ValueODFVF-B ValueODFVF-A                                                                                                    |
| Select crystal : Cubic 19/12/28                                                                                                    |
|                                                                                                    |
| ₩ 4.45(3227.7) - □ × ₩ 5.0(1265.1) - □ × ₩ 2.64(1098.1) - □ ×                                                                                                    |
|                                                                                                    |
|                                                                                                    |
|                                                                                                    |

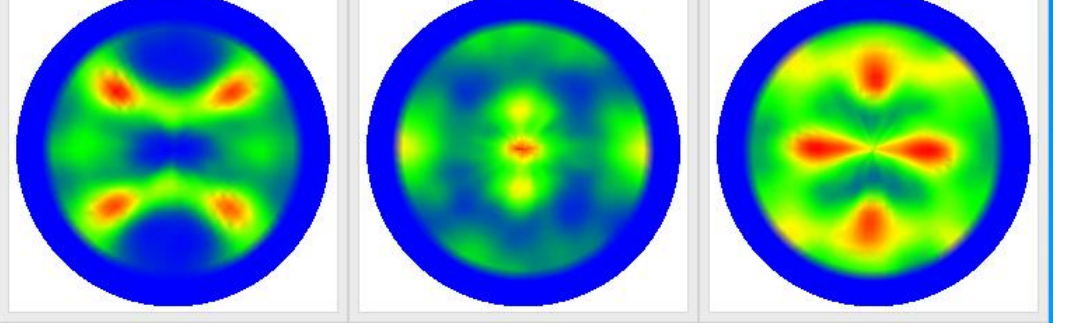

# L a b o T e x によるODF解析結果

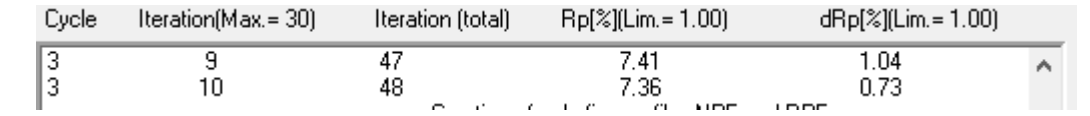

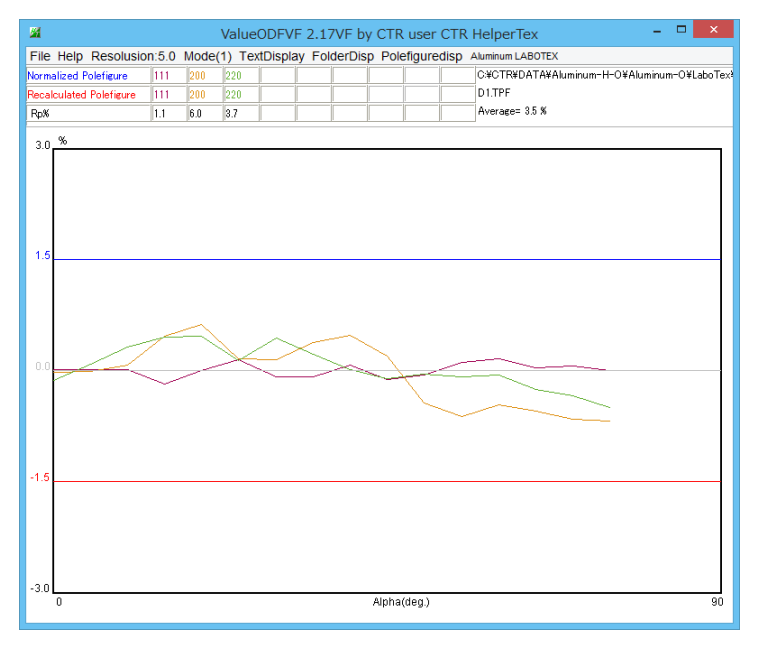

| Normalized Polefigure   | 111 | 200 | 220 | _ |
|-------------------------|-----|-----|-----|---|
| Recalculated Polefigure | 111 | 200 | 220 |   |
| Rp%                     | 1.1 | 6.0 | 3.7 |   |

D1.TPF

Average= 3.5 %

# 5. 4 実測defocus曲線+再defocusによるデータ処理

| File Linear(absolute)3D ToolKit Help InitSet BGMode Measure Condition Free OverlapRevision MinimumMode Rp% Normalization                                                                                                    |
|----------------------------------------------------------------------------------------------------|
| Files select<br>ASC(RINT-PC) V III.ASC 200.ASC 220.ASC                                                                                                    |
| Calcration Condition                                                                                                    |
| Previous Next C#newCTR#DATA#Aluminum-H-O#Aluminum-O#111.ASC 1,1,1 Change                                                                                                    |
|                                                                                                    |
| O Minimum (α β)     O Minimum Average(α)X     0.5     Trans blinds angle     30.0                                                                                                    |
| Peak slit 7.0 mm BG Slit 7.0 mm ✔ PeakSlit / BGS_ BG Scope 80.0 deg. 90.0 deg. Set Disp ∞ Inhibit                                                                                                    |
| Hoscvaic Ref Trans Schulz reflection method v Change Absorption coefficien 133.0 1/cm Thickness 0.2 cm v Set 2Theta 38.59 deg. () 1/kt Profile                                                                                                    |
| Defogus file Select Trasmission defocus HKL+T                                                                                                    |
| C*newCTR¥CTR¥DATA¥AI-powder-random¥defocus¥DEFOCUS_F.TXT      Make defocus function files by TXT2     Files     Normalization     degree of a polynomial     O     TenckhoffFitting     TextDisp                                                                                                    |
| ○ Defocus(3) function files folder(Calc unbackdefocus)       BB185mm       Limit Alfa Defocus value       Free(LimitValue=0.0)       ✓         ○ Defocus(3) function files folder(Calc unbackdefocus)       BB185mm       ✓       Imit Alfa Defocus value       Free(LimitValue=0.0)       ✓                                                                                                    |
| DEHL2mm+Schulz+RSHbmm     V Beardn minimum Equal/Miglerpx/Cubic only                                                                                                    |
|                                                                                                    |
| Smoothing for ADC Cancel Calc Connect                                                                                                    |
| Smoothing for ADC       Normalization       CenterData       OutFiles       Cancel       Calc       Connect         Cycles       5       v       Weight       5       Disp       CTR       Connect       Average       Asc       MTexAsc       Ras       TXT       TXT2       Exit&ODF       ODF                                                                                                    |
| Smoothing for ADC         Image: Connection         Normalization         Image: CTR         Connect         After connection             ValueODFVF-B    ValueODFVF-A                                                                                                    |
| Smoothing for ADC       Normalization       CenterData       OutFiles       Cancel       Calc       Connect         Opened       After connection       After connection       Asc       MTexAsc       Ras       TXT       TXT2       Exit&ODF       ODF         ValueODFVF-B       ValueODFVF-A       ValueODFVF-A       ValueODFVF-A       Select crystal : Cubic       19/12/28                                                                                                    |
| Smoothing for ADC         Image: Cycles         Image: Cycles |
| Smoothing for ADC       Normalization       CenterData       OutFiles       Cancel       Calc       Connect         Cycles       5       v       Weight       5       Disp       CTR       Connect       Average       Asc       MTexAsc       Ras       TXT       TXT2       Exit&ODF       ODF         After connection       ValueODFVF-B       ValueODFVF-B       ValueODFVF-A       Select crystal : Cubic       19/12/28         4.4(3227.7)       -       ×       4.68(1265.1)       -       ×       2.54(1098.1)       -       ×                                                                                                    |
| Smoothing for ADC       Normalization       Center Data       OutFiles       Cancel       Calc       Connect         Opcles       5       Velue       0       Asc       MTexAsc       Ras       TXT       TXT2       Exit&ODF       ODF         After connection       Value       Value       0       FVF-B       Value       Value       Value       19/12/28         4.4(3227.7)       -       ×       4.68(1265.1)       -       ×       2.54(1098.1)       -       ×                                                                                                    |
| Smoothing for ADC<br>Cycles 5 v Weight 5 v Disp<br>After connection<br>ValueODFVF-B ValueODFVF-A<br>Select crystal : Cubic 19/12/28<br>4.68(1265.1) - × 2.54(1098.1) - ×                                                                                                    |

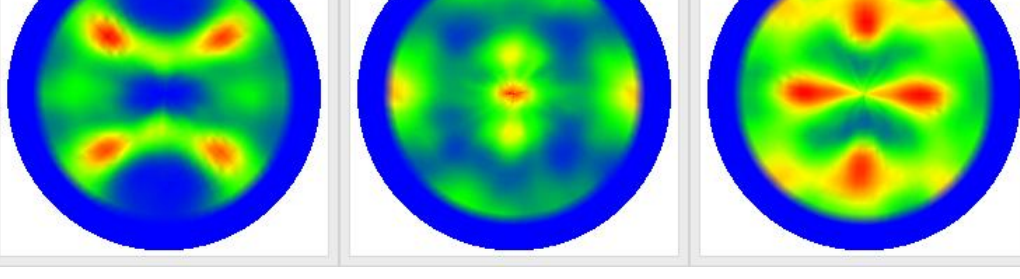

### L a b o T e x によるODF 解析結果

| Cycle | Iteration(Max.= 30) | Iteration (total) | Rp[%](Lim.= 1.00)                      | dRp[%](Lim.= 1.00) |   |
|-------|---------------------|-------------------|----------------------------------------|--------------------|---|
| 3     | 13                  | 51                | 6.33                                   | 1.12               | ~ |
| 3     | 14                  | 52                | 6.27                                   | 0.90               |   |
|       |                     | Creation of       | <sup>;</sup> pole figures files NPF an | d RPF              |   |

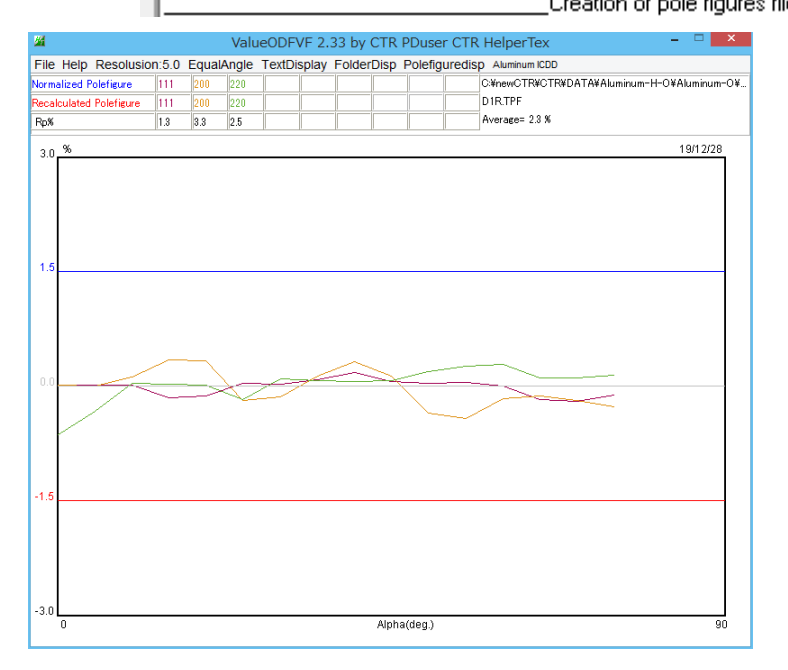

| Normalized Polefigure   | 111 | 200 | 220 |  |
|-------------------------|-----|-----|-----|--|
| Recalculated Polefigure | 111 | 200 | 220 |  |
| Rp%                     | 1.3 | 3.3 | 2.5 |  |

#### D1R.TPF

Average= 2.3 %

# 5. 5 内部 d e f o c u s 計算によるデータ処理

| 🖬 ODFPoleFigure2 3.94 by CTR PDuser CTR HelperTex – 🗖                                                                                                    |
|----------------------------------------------------------------------------------------------------|
| File Linear(absolute)3D ToolKit Help InitSet BGMode Measure Condition Free OverlapRevision MinimumMode Rp% Normalization                                                                                        |
| Files select<br>ASC(RINT-PC) V III ASC 200 ASC 220 ASC                                                                                                    |
| Caloration Condition                                                                                                    |
| Previous Next C#newCTR#CTR#DATA#Aluminum-H-O#Aluminum-O#111.ASC 1,1,1 Change                                                                                                    |
| Backgroud delete mode                                                                                                    |
| 🗹 💿 DoubleMode 🔾 SingleMode 🔾 LowMode 🔾 HighMode 🖉 Nothing 🛛 BG defocus DSH1.2mm+Schulz+RSH5mm 📉 🗌 Minimum mo                                                                                                   |
| $\bigcirc$ Minimum( $\alpha\beta$ ) $\bigcirc$ MinimumAverage( $\alpha$ )X 0.5 Trans blinds angle 30.0 RD RD RD $\bigcirc$ 0.0 Interpretation $\downarrow$ Full Dipp                                            |
| Peak slit 7.0 mm BG Slit 7.0 mm ✔ PeakSlit / BGS_ BG Scope 80.0 deg. 90.0 deg. Set Disp ∞Inhibit                                                                                                    |
|                                                                                                    |
| Peter illeris Schulz reflection method V Change Absorption coefficien 133.0 17cm Inickness 0.2 Ciri V Set 21neta 38.39 Uee. • 17kt Profile                                                                      |
|                                                                                                    |
| Defocus(1) functions file C*newCTR#DATA¥AI-powder~random#defocus#DEFOCUS_F.TXT                                                                                                    |
| Make defocus function files by TXT2 Files 🗸 🗌 Normalization degree of a polynomial 0 🗹 TenckhoffFitting                                                                                                    |
|                                                                                                    |
| O Defocus(3) function files folder(Calc unbackdefocus) BB185mm v Limit Alfa Defocus value Free(LimitValue=0.0) v                                                                                                |
| Descure(2) function files folder(Cale backdetorus)     Descure up L L Dours     Search minimum Equal Ref(Cubic cale)     O 1/Ra     Profile                                                                     |
|                                                                                                    |
| Smoothing for ADC Cancel Calc Connect                                                                                                    |
| Cycles 5 ▼ Weight 5 ▼ Disp     Normalization CenterData Outlines     Vormalization CenterData Outlines     Vormalization CenterData Outlines     Vormalization CenterData Outlines     Vormalization CenterData |
| After connection                                                                                                    |
| Value0DFVF-B Value0DFVF-A                                                                                                    |
| Select crystal : Cubic 19/12/                                                                                                    |
|                                                                                                    |
|                                                                                                    |
| ▲ 4.49(3348.4) - □ × ▲ 4.9(1264.1) - □ × ▲ 2.56(1107.2) - □ ×                                                                                                    |
|                                                                                                    |
|                                                                                                    |
|                                                                                                    |
|                                                                                                    |
|                                                                                                    |
|                                                                                                    |
|                                                                                                    |
|                                                                                                    |
|                                                                                                    |
|                                                                                                    |
|                                                                                                    |

### L a b o T e x によるODF 解析結果

| Cycle | Iteration(Max.= 30) | Iteration (total) | Hp[%][Lim.=1.00]            | dHp[%](Lim.=1.00) |   |
|-------|---------------------|-------------------|-----------------------------|-------------------|---|
| 3     | 13                  | 51                | 6.82                        | 1.02              | ~ |
| 3     | 14                  | 52                | 6.76                        | 0.96              |   |
|       |                     | Creation of       | t note figures files NPF an | 4 RPF             | _ |

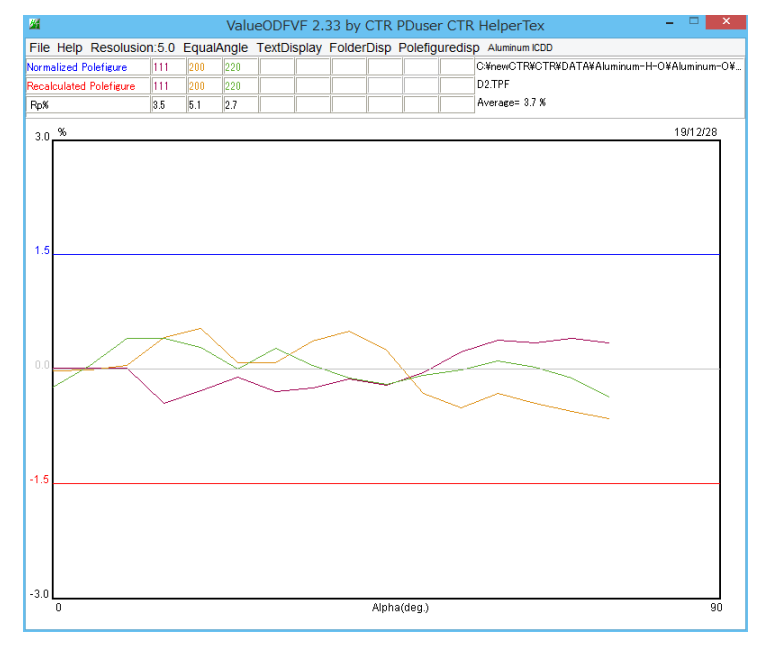

| Normalized Polefigure   | 111 | 200 | 220 |  |
|-------------------------|-----|-----|-----|--|
| Recalculated Polefigure | 111 | 200 | 220 |  |
| Rp%                     | 3.5 | 5.1 | 2.7 |  |

D2.TPF

Average= 3.7 %

# 5. 6内部defocus計算+再defocusによるデータ処理

| M ODFPoleFigure2 3.94 by CTR PDuser CTR HelperTex                                                                                | - • <mark>*</mark> *            |
|----------------------------------------------------------------------------------------------------|---------------------------------|
| File Linear(absolute)3D ToolKit Help InitSet BGMode Measure Condition Free OverlapRevision MinimumMode Rp% Normalization         |                                 |
| Files select ASC(RINT-PC) V 20 ASC 220 ASC                                                                                       |                                 |
| Calcration Condition                                                                                                    | -bkl                            |
| Previous Next C#newCTR#CTR#DATA#Aluminum-H-O#Aluminum-O#111ASC                                                                   | 1,1,1 Change                    |
| Backgroud delete mode                                                                                                    | noothing                        |
| ■ © DoubleMode () SingleMode () LowMode () HighMode () Nothing BG defocus DSH12mm+Schulz+RSH5mm () Minimum mo                    | C +α 3 v Arithmetic mean v Disp |
| $\bigcirc Minimum(\alpha,\beta) \qquad \bigcirc Minimum Average(\alpha) \times 0.5 \qquad \qquad Trans blinds angle \qquad 30.0$ | D Internoration Full Disn       |
| Peak slit 7.0 mm BG Slit 7.0 mm ✔ PeakSlit / BGS BG Scope 80.0 deg. 90.0 deg. Set Disp α/Inhibit                                 |                                 |
| AbsCalc AbsCalc Change Absorption coefficien 133.0 1/cm Thickness 0.2 Cm v Set                                                   | 2Theta 38,59 deg.  I/Kt Profile |
| Tefosus file Select Trasmission defocus HKL+T                                                                                    |                                 |
|                                                                                                    |                                 |
| Mala defense functions file by TVT3                                                                                              | - 2 TextDisp                    |
|                                                                                                    |                                 |
| O Defocus(3) function files folder(Calc unbackdefocus) BB185mm v Limit Alfa Defocus value Free(LimitValue=0.0)                   | · · ·                           |
|                                                                                                    | 1/Pa     Profile                |
| O Defotus(2) function files folder(Calc backdefocus)     DSH12mm+Schulz+RSH5mm     Searth minimum EqualAngleRpt(Cubic only)      |                                 |
| Smoothing for ADC                                                                                                    | Cancel Calc Connect             |
| V Cycles 5 v Weight 5 v Disp V CTR Connect OAverage OAsc OMTexAsc ORas OTXT (                                                    | TXT2 Exit&ODF ODF               |
| absolute)3D Toolkit Help InitSet BGMode Measure Condition Free OverlapRevision MinimumMode Rp% Normalization P                   |                                 |
|                                                                                                    | ValueODFVF-B ValueODFVF H       |
|                                                                                                    | Select crystal : Cubic 19/12/28 |
| P                                                                                                    |                                 |
| $44(33484) - \Box \times 467(12641) - \Box \times 4253(11072) - \Box \times$                                                     |                                 |
|                                                                                                    |                                 |
|                                                                                                    |                                 |

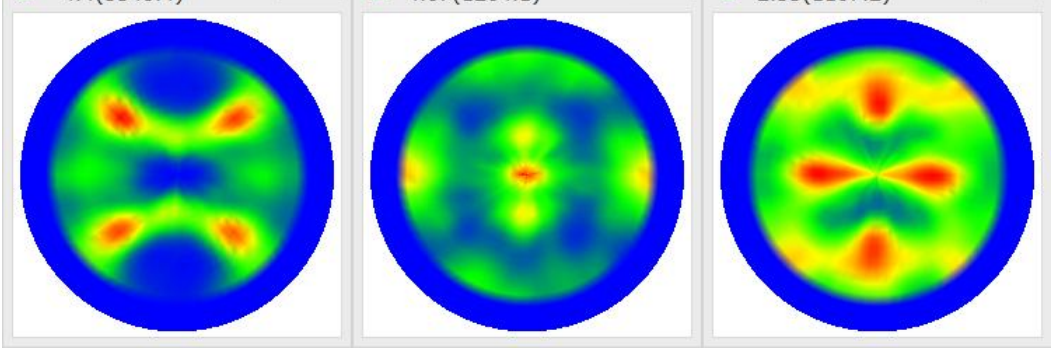

# L a b o T e x によるODF解析結果

| Cycle | Iteration(Max.= 30) | Iteration (total) | Rp[%](Lim.= 1.00)           | dRp[%](Lim.= 1.00) |   |
|-------|---------------------|-------------------|-----------------------------|--------------------|---|
| 3     | 15                  | 53                | 5.77                        | 1.17               | ~ |
| 3     | 16                  | 54                | 5.72                        | 0.98               |   |
|       |                     | Constitution of   | Calle Carrier Clark MDD and |                    |   |

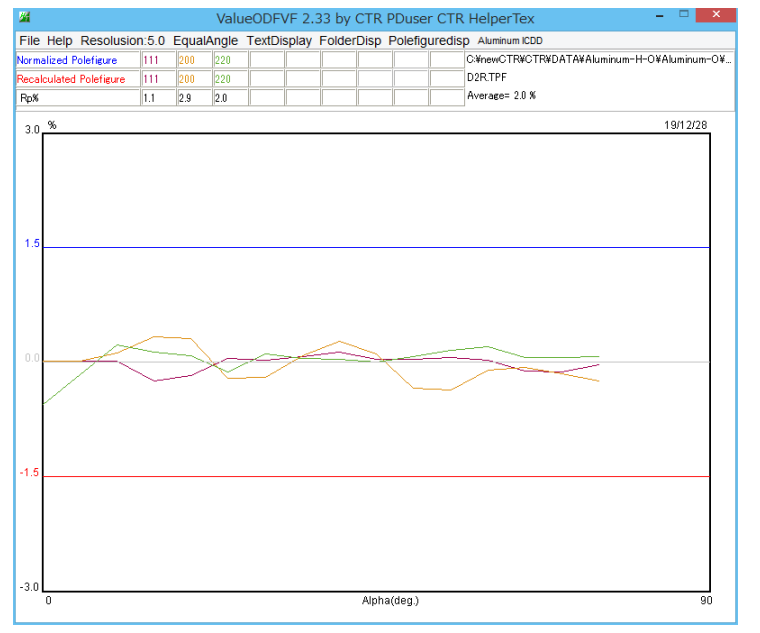

| Normalized Polefigure   | 111 | 200 | 220 |
|-------------------------|-----|-----|-----|
| Recalculated Polefigure | 111 | 200 | 220 |
| Rp%                     | 1.1 | 2.9 | 2.0 |

D2R.TPF

Average= 2.0 %

#### 6. randomレベルの高い銅材料のdefocus補正

Random データがないため、内部計算 r a n d o m と 再 d e f o c u s 補正を行ってみます。

入力データ (Cu材料)

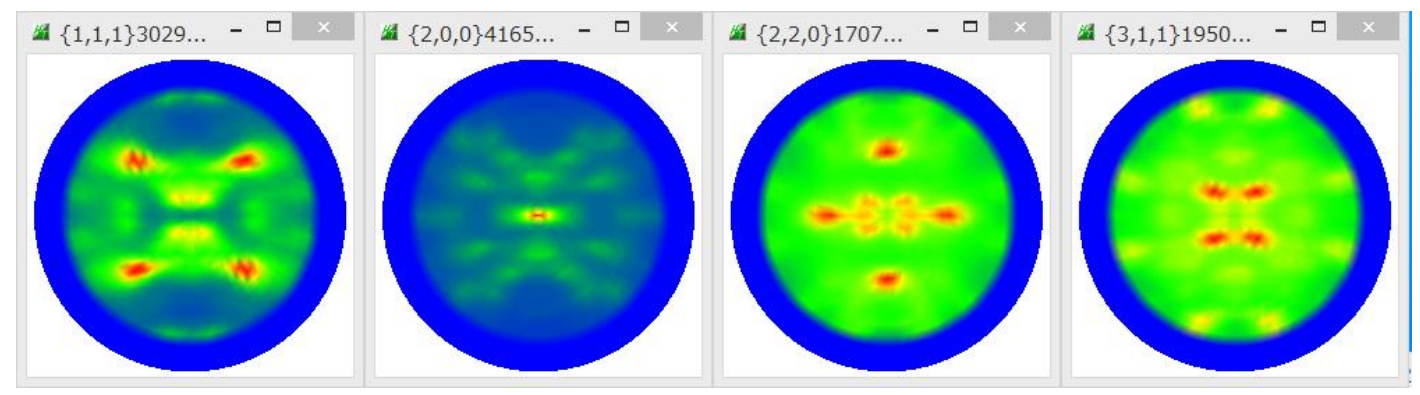

#### 内部計算defocus曲線

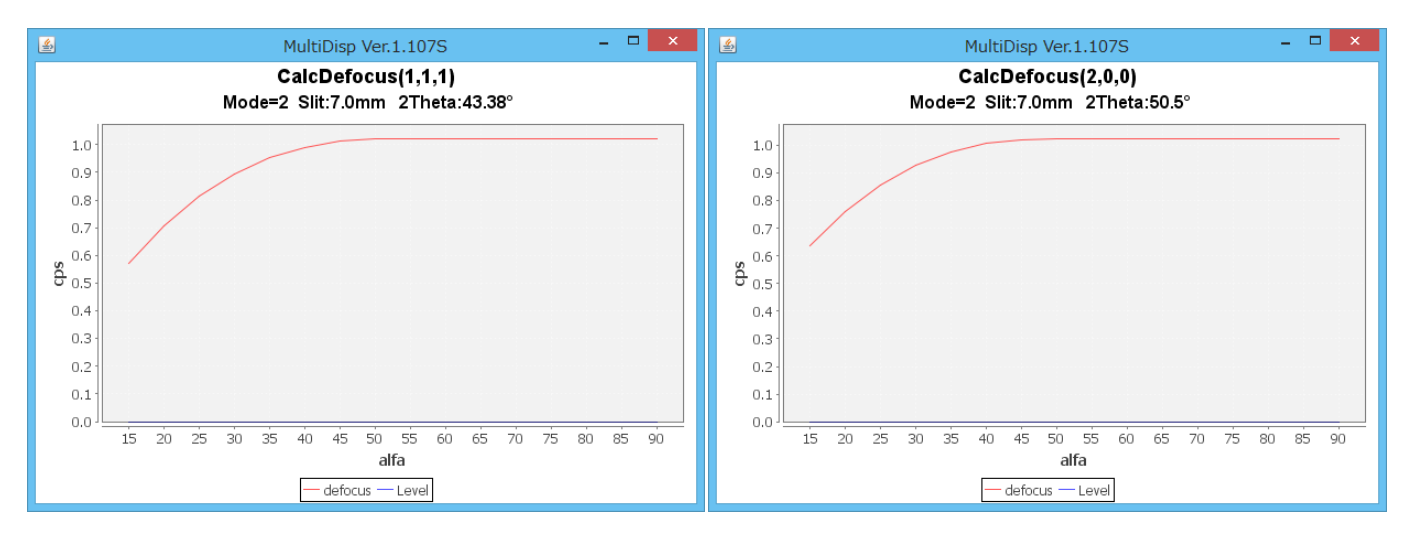

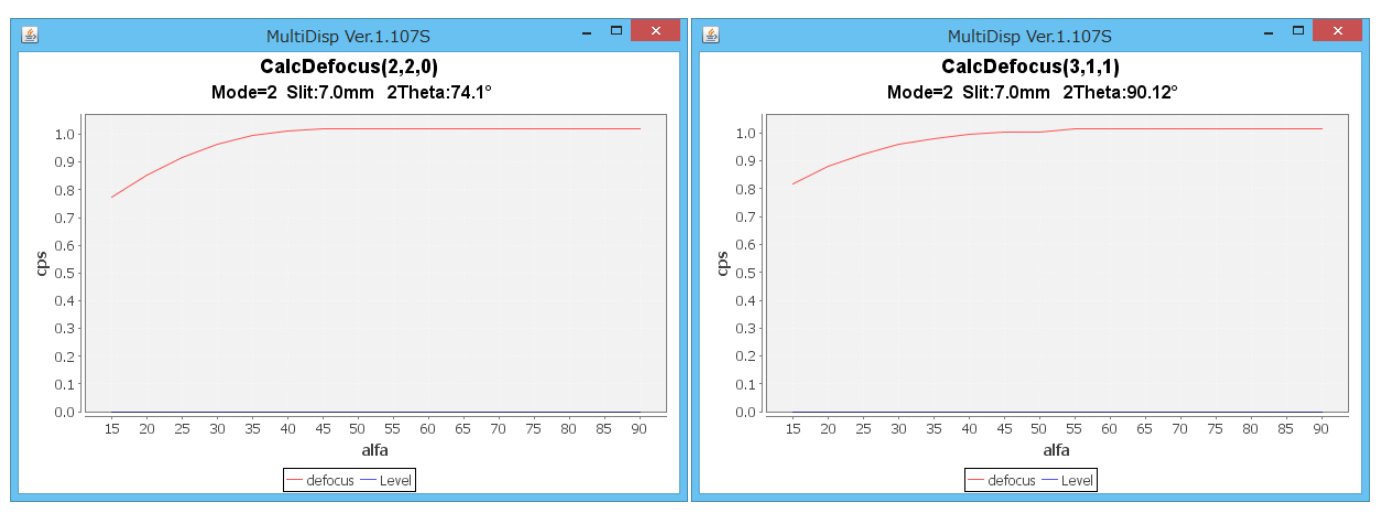

#### 平滑化は行いません。

| Smoothing fo | or ADC  |            |   |   |      |
|--------------|---------|------------|---|---|------|
| Cycles       | 5 ¥     | Weight     | 5 | ~ | Disp |
|              | After o | connection |   |   |      |

# 6. 1 d e f o c u s 補正なしによるデータ処理

| M ODFPoleFigure2 3.94 by CTR PDuser CTR HelperTex                                                                                                    | - 🗆 🗙                              |
|----------------------------------------------------------------------------------------------------|------------------------------------|
| File Linear(absolute)3D ToolKit Help InitSet BGMode Measure Condition Free OverlapRevision MinimumMode Rp% Normalization                                                                                          | 1                                  |
|                                                                                                    |                                    |
| ASC(RIN1-PC) V III-7mm-2BASC 200-7mm-2BASC 220-7mm-2BASC 311-7mm-2BASC                                                                                                    |                                    |
| Calcration Condition                                                                                                    | _hkl                               |
| Previous Next C#newCTR#DATA#Cu=0#111-7mm-2B.ASC                                                                                                    | 1,1,1 Change                       |
| Backgroud delete mode<br>☑ ● DoubleMode ○ SingleMode ○ LowMode ○ HighMode ○ Nothing BG defocus DSH12mm+Schulz+RSH5mm ✓ □ Minimum mo                                                                               | Smoothing                          |
| $\bigcirc$ Minimum( $\alpha$ $\beta$ ) $\bigcirc$ MinimumAverage( $\alpha$ )X 0.5 Trans blinds angle 30.0                                                                                                    | RD                                 |
| Peak slit 7.0 mm BG Slit 7.0 mm ✔ PeakSlit / BGS_ BG Scope 80.0 deg. 90.0 deg. Set Disp α2Inhibit                                                                                                    | 0.0 Interporation v Full Disp      |
| AbsCalc                                                                                                    | et 2Theta 43.38 deg.  1/Kt Profile |
| Contraction defocus HKL+T                                                                                                    |                                    |
| O Defocus(1) functions file     C¥newCTR¥CTR¥CTR¥Al-powder-random¥defocus¥DEFOCUS_F.TXT     Make defocus function files by TXT2     Files     Normalization     degree of a polynomial     O     TenckhoffFitting | TextDisp                           |
| O Defocus(3) function files folder(Calc unbackdefocus) BB185mm v Limit Alfa Defocus value Free(LimitValue=                                                                                                    | =0.0) 🗸                            |
| Defocus(2) function files folder(Calc backdefocus)     DSH12mm+Schulz+RSH5mm     Search minimum EqualAngleRpX(Cubic only)                                                                                         | 0 1/Ra Profile                     |
| r Smoothing for ADC                                                                                                    | Cancel Calc Connect                |
| Cycles 5 V Weight 5 V Disp                                                                                                    | Г ● TXT2 Fxit&ODF ODF              |
|                                                                                                    | ValueODFVF-B ValueODFVF-A          |
| Filemake success !!                                                                                                    | Select crystal : Cubic 19/12/28    |
|                                                                                                    | -                                  |
| 4.53(6587.3) - · · · · · · · · · · · · · · · · · ·                                                                                                    | 2.97(6147.5) - L                   |
|                                                                                                    |                                    |

### L a b o T e x によるODF 解析結果

| Cycle  | Iteration(Max.= 30) | Iteration (total) | Rp[%](Lim.= 1.00)      | dRp[%](Lim.= 1.00) |   |
|--------|---------------------|-------------------|------------------------|--------------------|---|
| 3<br>3 | 2<br>3              | 14<br>15          | 19.06<br>18.89         | 2.12<br>0.91       | ^ |
|        |                     | Carakian at       | LEIL CLARK CLARKING LA |                    |   |

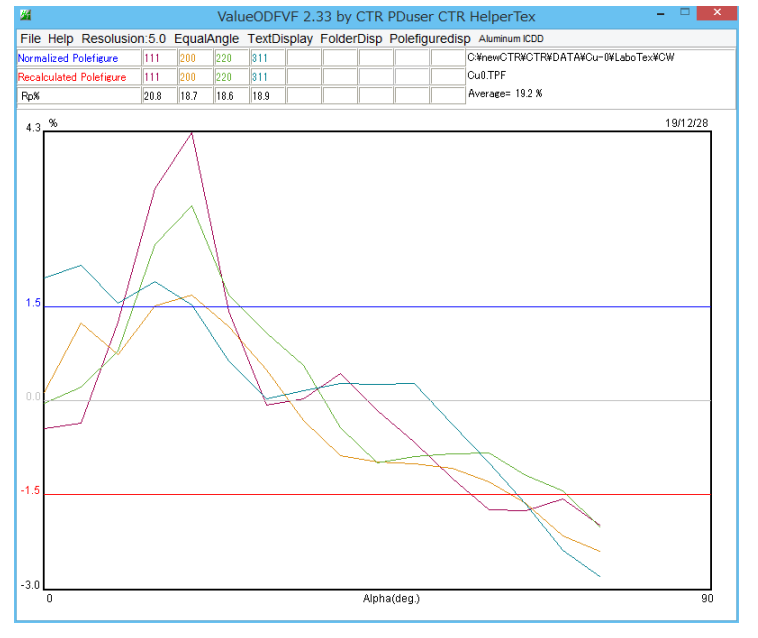

| Normalized Polefigure   | 111  | 200  | 220  | 311  |  |
|-------------------------|------|------|------|------|--|
| Recalculated Polefigure | 111  | 200  | 220  | 311  |  |
| Rp%                     | 20.8 | 18.7 | 18.6 | 18.9 |  |

Cu0.TPF Average= 19.2 %

# 6. 2 d e f o c u s 補正なし+再 d e f o c u s によるデータ処理

| M ODFPoleFigure2 3.94 by CTR PDuser CTR HelperTex – 🗆 🗙                                                                                                    |
|----------------------------------------------------------------------------------------------------|
| File Linear(absolute)3D ToolKit Help InitSet BGMode Measure Condition Free OverlapRevision MinimumMode Rp% Normalization                                                                                                    |
| Files select ASC(RINT-PC) V 111-7mm-2BASC 200-7mm-2BASC 220-7mm-2BASC 311-7mm-2BASC                                                                                                    |
| Calcration Condition           Previous         Next         C*newCTR#CTR#DATA#Cu=0#111=7mm=2B.ASC         hkl                                                                                                    |
| Backgroud delete mode       Image: State of the state of the state o |
| Nosoac Ref Trans Schulz reflection method v Change Absorption coefficien 133.0 1/cm Thickness 0.2 cm v Set 2Theta 43.38 deg. • 1/kt Profile                                                                                                    |
| Oefocus(1) functions file         C¥new@CTR¥CTR¥DATA¥AI-powder-random¥defocus¥DEFOCUS_F.TXT         Make defocus function files by TXT2         Files         Normalization         degree of a polynomial         ①         TenckhoffFitting         TextDisp          Defocus(3) function files folder(Calc unbackdefocus)         BB185mm         Limit Alfa Defocus value         Free(LimitValue=0.0)           ①         Defocus(2) function files folder(Calc backdefocus)         DSH12mm+Schulz+RSH5mm         ①         Search minimum EqualAngleRp&Cubic only         ①         1/Ra         Profile                                                                                                    |
| Smoothing for ADC       OutFiles       Cancel Calc       Connect         Cycles       5       Weight       5       OutFiles       Cancel Calc       Connect         After connection       After connection       OutFiles       ValueODFVF-B       ValueODFVF-A         Select crystal : Cubic       19/12/28                                                                                                    |
| 4.71(6587.3) - □ ×  4.71(6587.3) - □ ×  4.252(6147.5) - □ ×                                                                                                    |
|                                                                                                    |

#### L a b o T e x によるODF 解析結果

| Cycle | Iteration(Max.= 30) | Iteration (total) | Rp[%](Lim.= 1.00)           | dRp[%](Lim.= 1.00) |   |
|-------|---------------------|-------------------|-----------------------------|--------------------|---|
| 3     | 8                   | 32                | 9.32                        | 1.28               | ~ |
| 3     | 9                   | 33                | 9.23                        | 0.97               |   |
|       |                     | Creation of       | f pole figures files NPF an | d RPF              |   |

– 🗆 🗙

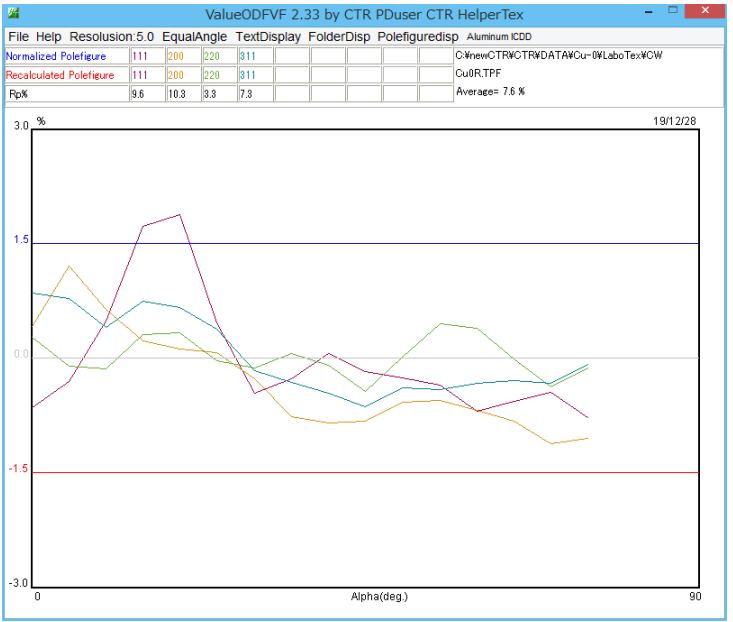

| Normalized Polefigure   | 111 | 200  | 220 | 311 |  |
|-------------------------|-----|------|-----|-----|--|
| Recalculated Polefigure | 111 | 200  | 220 | 311 |  |
| Rp%                     | 9.6 | 10.3 | 3.3 | 7.3 |  |

Cu0R.TPF

Average= 7.6 %

# 6. 3 内部 d e f o c u s 計算によるデータ処理

| 🛛 ODFPoleFigure 23.94 by CTR PDuser CTR HelperTex – 🗆 🗙                                                                                                    |
|----------------------------------------------------------------------------------------------------|
| File Linear(absolute)3D ToolKit Help InitSet BGMode Measure Condition Free OverlapRevision MinimumMode Rp% Normalization                                                                                                    |
| Files select ASC(RINT-PC) v 28ASC 200-7mm-2BASC 220-7mm-2BASC 311-7mm-2BASC                                                                                                    |
| Calcration Condition                                                                                                    |
| Previous Next C#newCTR#CTR#DATA#Cu=0#111-7mm=2B.ASC                                                                                                    |
| Backgroud delete mode<br>Smoothing Smoothing Smo |
| $\bigcirc$ Minimum( $\alpha \beta$ ) $\bigcirc$ MinimumAverage( $\alpha$ )X 0.5 Trans blinds angle 30.0                                                                                                    |
| Peak slit 7.0 mm BG Slit 7.0 mm ✔ PeakSlit / BGS BG Scope 80.0 deg. 90.0 deg. Set Disp ∞ Inhibit                                                                                                    |
| Host action host action host a   |
| Defecus file Select Trasmission defocus HKL+T                                                                                                    |
| Defocus(1) functions file                                                                                                    |
| Make defocus function files by TXT2     Files     Image: Normalization degree of a polynomial     Image: Object to the second degree of a polynomial     Image: Object to the second degree of a polynomi                                                                                                    |
| O Defocus(3) function files folder(Calc unbackdefocus) BB185mm v Limit Alfa Defocus value Free(LimitValue=0.0) v                                                                                                    |
| O Derbcus(2) function files folder(Calc backdefocus)     DSH12mm+Schulz+RSH5mm      DSH12mm+Schulz+RSH5mm     Search minimum EqualAngleRp%(Cubic only)     O 1/Ra                                                                                                    |
| -Smoothing for ADC                                                                                                    |
| Oxelans to Theory     Weight     5     Disp       Operation     Operation     Center Data     Out Files       Out Files     Operation     Operation       Operation     Operation     Operation       Operation     Operation     Operation </td                                                                                                    |
| After connection ValueODFVF-B ValueODFVF-A                                                                                                    |
| Select crystal : Cubic 19/12/28                                                                                                    |
|                                                                                                    |
| 4.3(7286.0) = -4.42 $4.3(7286.0) = -4.42 $ $4.3(7286.0) = -4.42 $ $4.3(7286.0) = -4.42 $ $4.3(7286.0) = -4.42$                                                                                                    |
|                                                                                                    |
|                                                                                                    |
|                                                                                                    |
|                                                                                                    |
|                                                                                                    |
|                                                                                                    |
|                                                                                                    |
|                                                                                                    |

### LaboTexによるODF解析結果

| .00) | dRp[%](Lim.= 1. | Rp[%](Lim.= 1.00)             | Iteration (total) | Iteration(Max.= 30) | Cycle    |
|------|-----------------|-------------------------------|-------------------|---------------------|----------|
| ^    | 1.09            | 14.34                         | 22                | 5                   | 3        |
|      | 0.81            | 14.23                         | 23                | 6                   | 3        |
|      | d RPF           | of pole figures files NPF and | Creation o        |                     | <u> </u> |
|      | - 005           | e 1.:                         | C                 |                     |          |

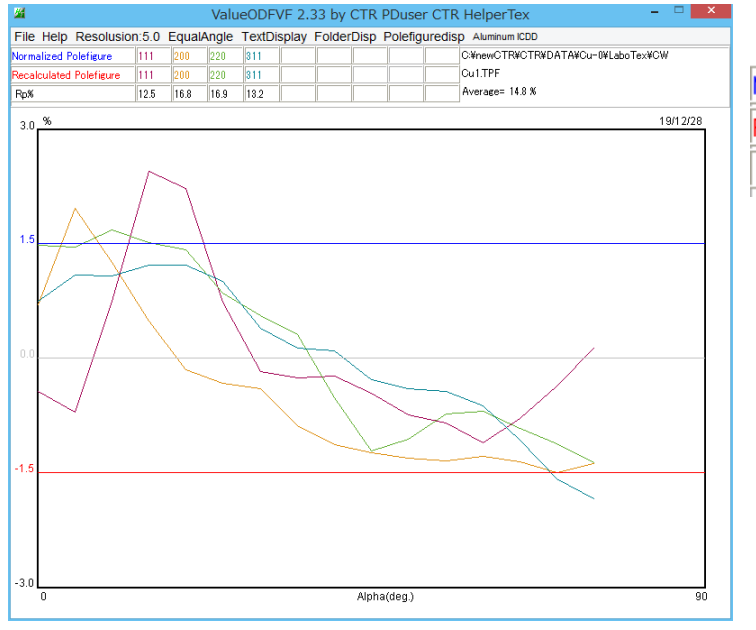

| Normalized Polefigure   | 111  | 200  | 220  | 311  |  |
|-------------------------|------|------|------|------|--|
| Recalculated Polefigure | 111  | 200  | 220  | 311  |  |
| Rp%                     | 12.5 | 16.8 | 16.9 | 13.2 |  |

Cu1.TPF Average= 14.8 %

# 6. 4内部defcous計算+再defocusによるデータ処理

| File Linear(absolute)3D ToolKit Help InitSet BGMode Measure Condition Free OverlapRevision MinimumMode Rp% Normalization                                                                                                    |
|----------------------------------------------------------------------------------------------------|
| Files select ASC(RINT-PC) V II1-7mm-2BASC 200-7mm-2BASC 210-7mm-2BASC 311-7mm-2BASC                                                                                                    |
| Calcration Condition                                                                                                    |
| Previous Next C#newCTR#CTR#DATA¥Cu=0#111-7mm-2B.ASC 1,1,1 Change                                                                                                    |
| Backgroud delete mode                                                                                                    |
| 🗹 🖲 DoubleMode 🔾 SingleMode 🔾 LowMode 🔾 HighMode 🔿 Nothing 🛛 BG defocus DSH12mm+Schulz+RSH5mm 🗸 🔤 Minimum mo_                                                                                                    |
| O MinimumAverage(α)X       0.5       Trans blinds angle       30.0         Peak slit       7.0       mm       PeakSlit / BGS       BG Scope       80.0       deg.       90.0       deg.       Set       Disp       α Inhibit                                                                                                    |
| AbsCalc                                                                                                    |
| Ref Trans Schulz reflection method v Change Absorption coefficien 133.0 1/cm Thickness 0.2 Cm v Set 2Theta 43.38 deg. (e) 1/Kt Profile                                                                                                    |
| Perforces file Select Trasmission defocus HKL+T                                                                                                    |
| Defocus(1) functions file                                                                                                    |
| Make defocus function files by TXT2 Files V Normalization degree of a polynomial 0 V TenckhoffFitting                                                                                                    |
|                                                                                                    |
|                                                                                                    |
| Derbocus(2) function files folder(Calc backdefocus)     DSH12mm+Schulz+RSH5mm      DSH12mm+Schulz+RSH5mm      Search minimum EqualAngleRp((Cubic only))     ① 1/Ra     Profile                                                                                                    |
| Smoothing for ADC Connect CenterData rOutFiles Cancel Calc Connect                                                                                                    |
| □ Cycles 5 v Weight 5 v Disp V CTR □ Connect ○ Average ○ Asc ○ MTexAsc ○ Ras ○ TXT                                                                                                    |
|                                                                                                    |
| ValueODEV/F-B ValueODEV/F-A                                                                                                    |
| ValueODFVF-B ValueODFVF-A                                                                                                    |
| ValueODFVF-B     ValueODFVF-A       Select crystal : Cubic     19/12/28                                                                                                    |
| ValueODFVF-B     ValueODFVF-A       Select crystal : Cubic     19/12/28                                                                                                    |
| Value ODFVF-B       Value ODFVF-A         Select crystal : Cubic       19/12/28         4.66(7286.0)       -       ×       3.22(5148.4)       -       ×       2.44(6379.4)       -       ×                                                                                                    |
| Value OFVF-B       Value OFVF-A         Select crystal : Cubic       19/12/28         4.66(7286.0)       7.18(5100.1)       -       ×       3.22(5148.4)       -       ×       2.44(6379.4)       -       ×                                                                                                    |
| Value OFVF-B       Value OFVF-A         Select crystal : Cubic       19/12/28         4.66(7286.0)       -       ×       3.22(5148.4)       -       ×       2.44(6379.4)       -       ×                                                                                                    |
| Image: connection       ValueODFVF-B       ValueODFVF-A         Select crystal : Cubic       19/12/28         #4 4.66(7286.0)       -       ×       3.22(5148.4)       -       ×       2.44(6379.4)       -       ×                                                                                                    |
| Image: connection       ValueODFVF-B       ValueODFVF-A         Select crystal : Cubic       19/12/28         # 4.66(7286.0)       -       ×       3.22(5148.4)       -       ×       2.44(6379.4)       -       ×         # 4.66(7286.0)       -       ×       # 3.22(5148.4)       -       ×       4.66(7286.0)       -       ×                                                                                                    |
| Image: connection       ValueODFVF-B       ValueODFVF-A         Select crystal : Cubic       19/12/28         # 4.66(7286.0)       -       *         7.18(5100.1)       -       *         3.22(5148.4)       -       *         2.44(6379.4)       -       *         2.44(6379.4)       -       *                                                                                                    |
| $\frac{1}{\sqrt{alueODFVF-B}} \frac{1}{\sqrt{alueODFVF-A}}$ Select crystal : Cubic 19/12/28 $4.66(7286.0) - 1 \times 7.18(5100.1) - 1 \times 3.22(5148.4) - 1 \times 42.44(6379.4) - 1 \times 42.44(6379.4) - 1 \times 42.44(637$                                    |
| $\frac{1}{44.66(7286.0) - 1} \times 7.18(5100.1) - 1} \times 3.22(5148.4) - 1 \times 2.44(6379.4) - 1 \times 2.44(6379.4) - 1 \times 2.4$ |

### L a b o T e x によるODF 解析結果

| Cycle | Iteration(Max.= 30) | Iteration (total) | Rp[%](Lim.= 1.00) | dRp[%](Lim.= 1.00) |   |
|-------|---------------------|-------------------|-------------------|--------------------|---|
| 3     | 10                  | 34                | 9.19              | 1.03               | ^ |
| 3     | 11                  | 35                | 9.11              | 0.91               |   |

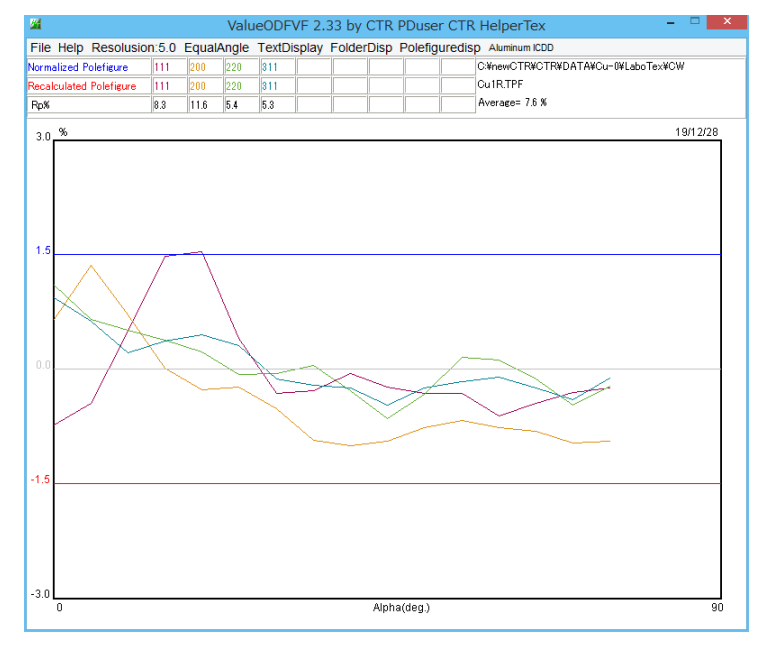

| Normalized Polefigure   | 111 | 200  | 220 | 311 |  |
|-------------------------|-----|------|-----|-----|--|
| Recalculated Polefigure | 111 | 200  | 220 | 311 |  |
| Rp%                     | 8.3 | 11.6 | 5.4 | 5.3 |  |

Cu1R.TPF

Average= 7.6 %

7. ValueODFVFによる再defocus補正

本来Cubic以外を対象にするが、Cubicでも計算可能、以下に流れを説明します。

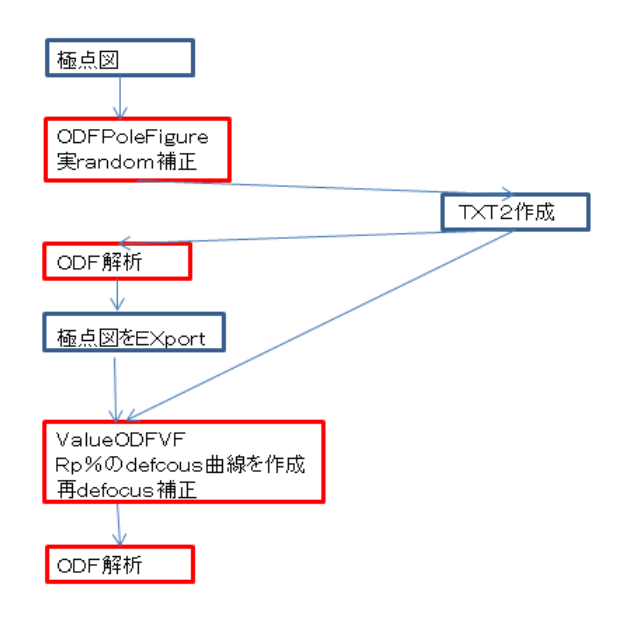

7. 1ODFPoleFigureによるdefocus補正(再defocusなし)

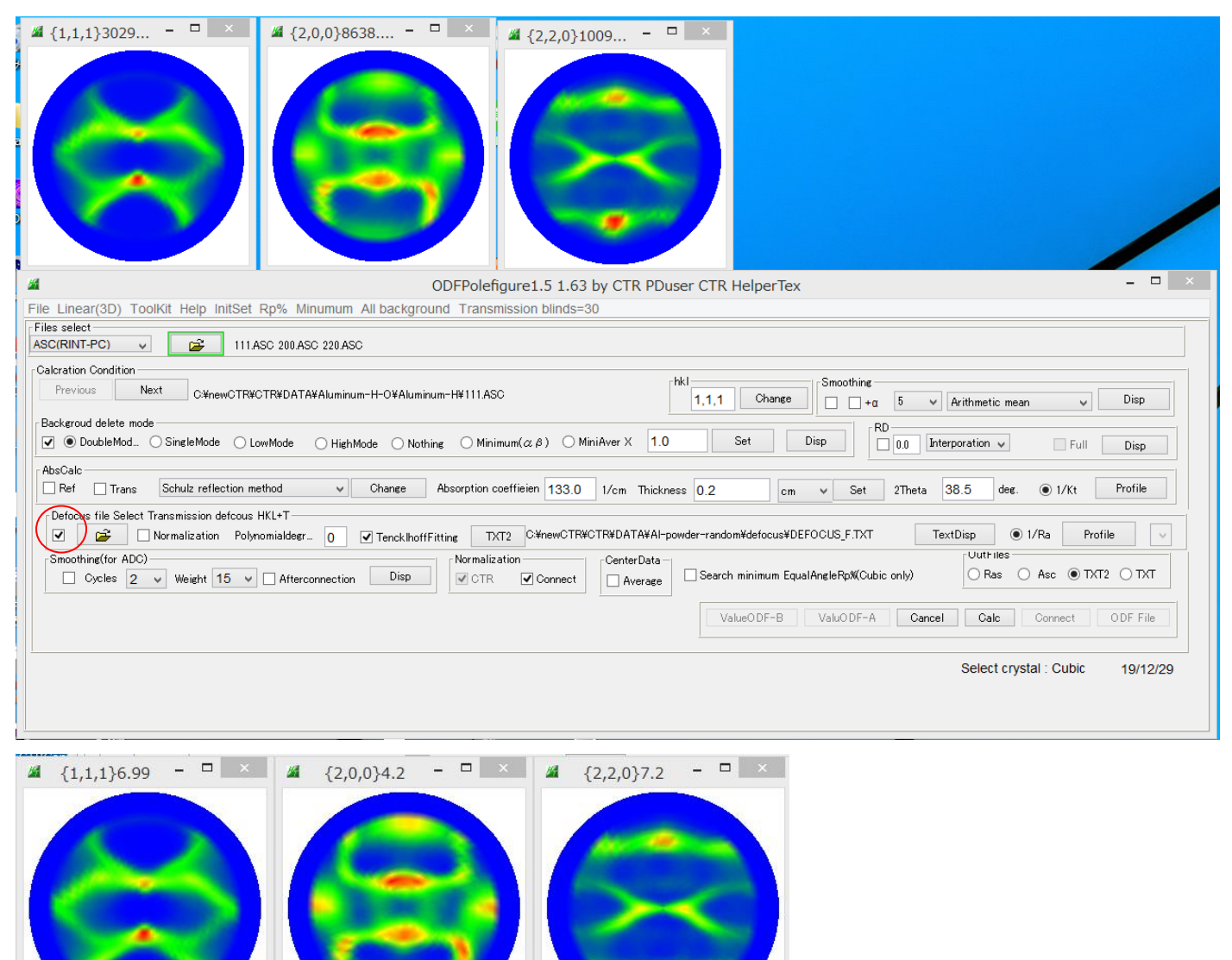

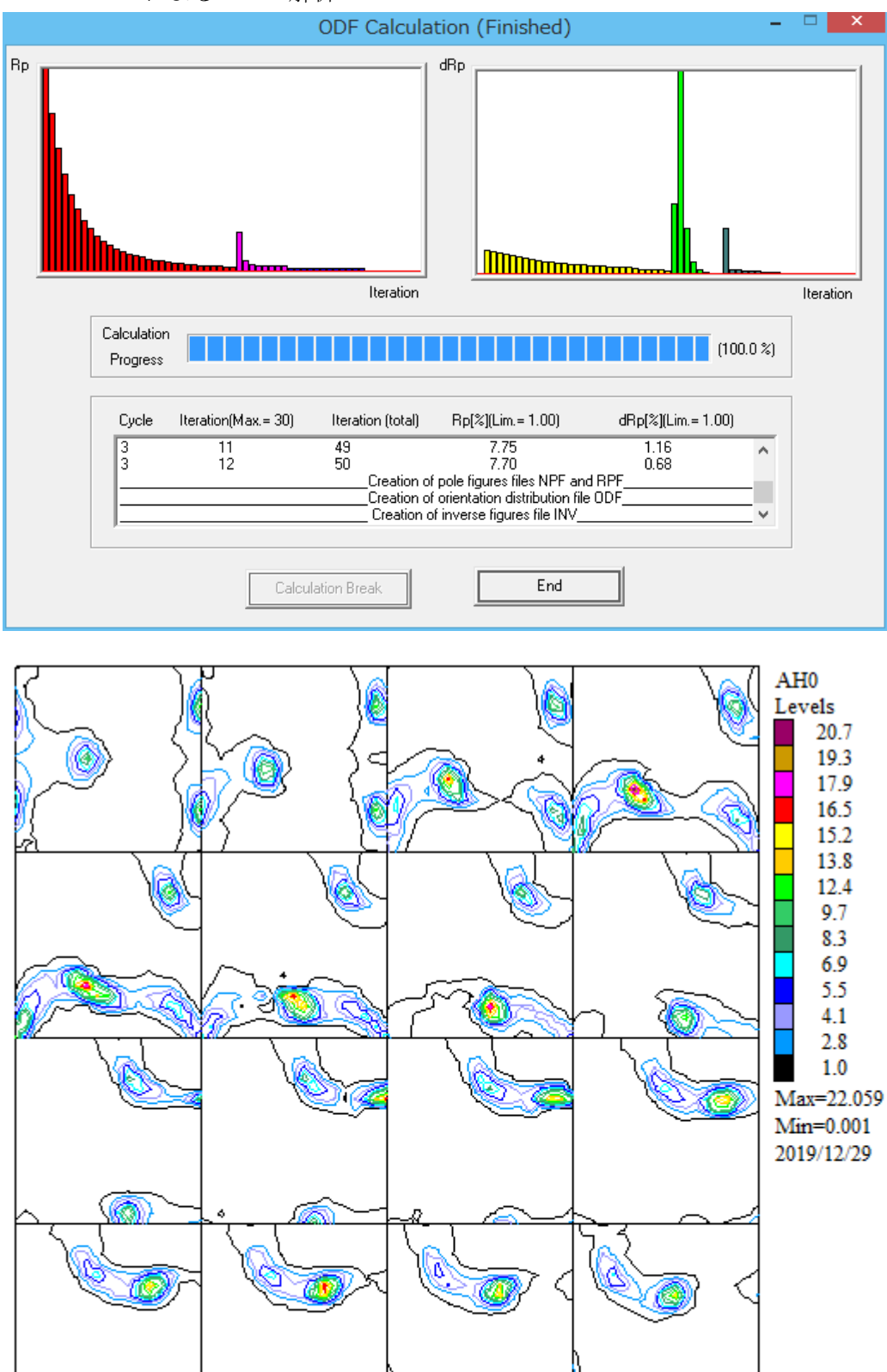

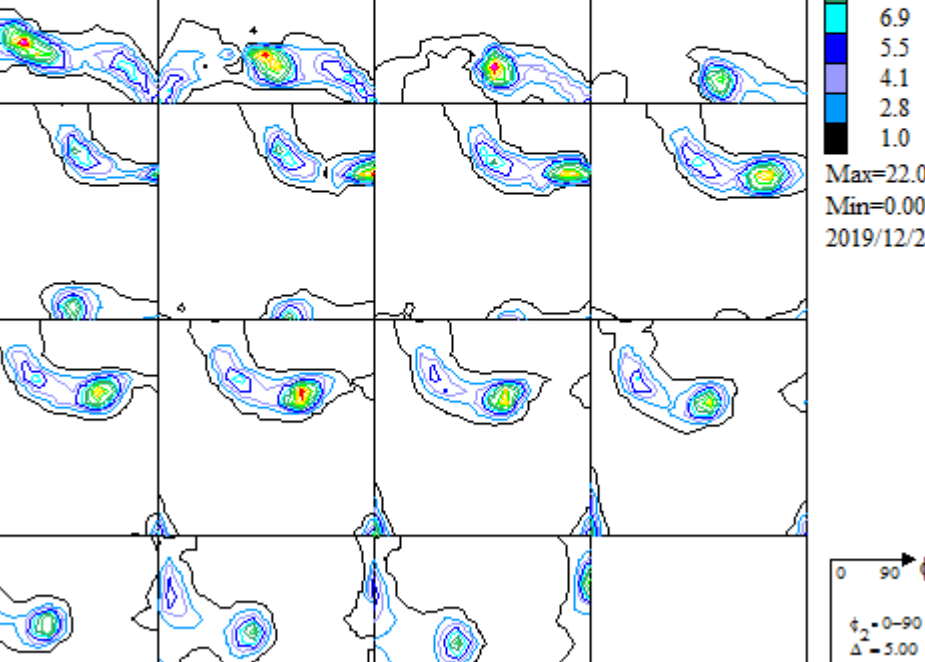

90 ¢ 1

90 φ

#### 7. 3 Export された極点図をValue ODF VF で処理

| <b>34</b> |                     | Valu               | eODFVF 2.   | .33 by CTR | PDuser (   | CTR HelperTex -                             |             |
|-----------|---------------------|--------------------|-------------|------------|------------|---------------------------------------------|-------------|
| File      | Help Resolusion:5.0 | EqualAngle         | TextDisplay | FolderDisp | Polefigure | edisp Aluminum ICDD                         |             |
|           | LaboTex-TPF         | 200 220<br>200 220 |             |            |            | C¥newCTR¥CTR¥DATA¥Aluminum-H-O¥i<br>AH0.TPF | Aluminum-H¥ |
|           | RIGAKU-ODF          | 4.9 5.5            |             |            |            | Average= 4.2 %                              |             |
|           | TexTools-POL        |                    |             |            |            |                                             | 19/12/29    |
|           | TexTools-RINTTXT    |                    |             |            |            |                                             |             |
|           | Standard ODF        |                    |             |            |            |                                             |             |
|           | popLA(Raw&Other)    |                    |             |            |            |                                             |             |
|           | NEWODF              |                    |             |            |            |                                             |             |
|           | MTEX                |                    |             |            |            |                                             |             |
|           | TXT2                |                    |             |            |            |                                             |             |
|           | PrintDisplay        | $\wedge$           | $ \wedge $  |            |            |                                             |             |
|           | Calcdefocus         |                    | ~~~         |            |            |                                             |             |
|           | Exit                |                    |             |            |            |                                             |             |
|           | -                   |                    |             |            |            |                                             |             |
| 15        |                     |                    |             |            |            |                                             |             |
| -1.5      |                     |                    |             |            |            |                                             |             |
|           |                     |                    |             |            |            |                                             |             |
|           |                     |                    |             |            |            |                                             |             |
|           |                     |                    |             |            |            |                                             |             |
| -3.0      |                     |                    |             |            |            |                                             |             |
|           | 0                   |                    |             | Alph       | a(deg.)    |                                             | 90          |
| · · · · · |                     |                    |             |            |            |                                             |             |

 ODF入力極点図
 ODF入力極点図と再計算極点図のRp%から計算した再 defocus 曲線

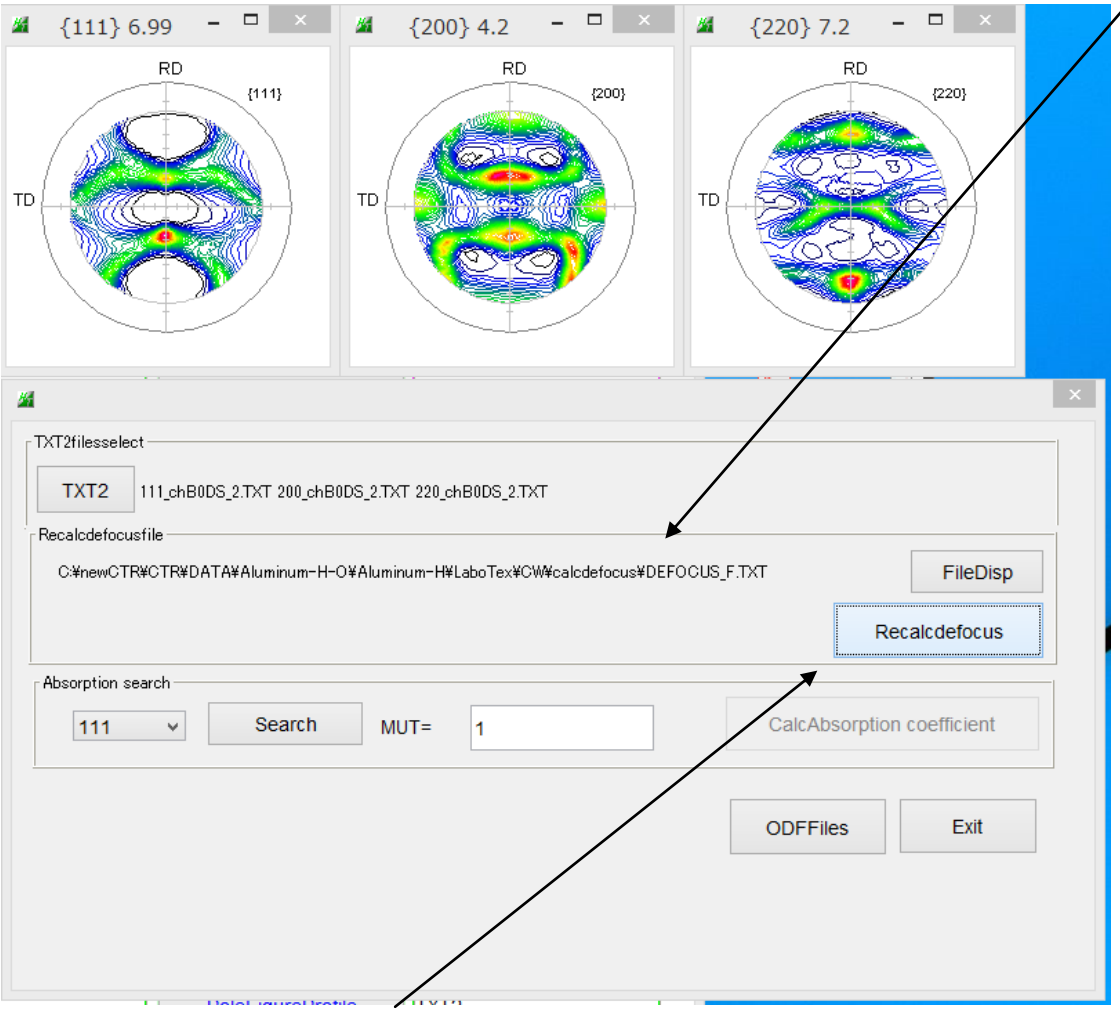

入力極点図を再 defocus 曲線で補正

ODFFiles で ODF 再入力データを作成

### 7. 4 L a b o T e x で再ODF解析

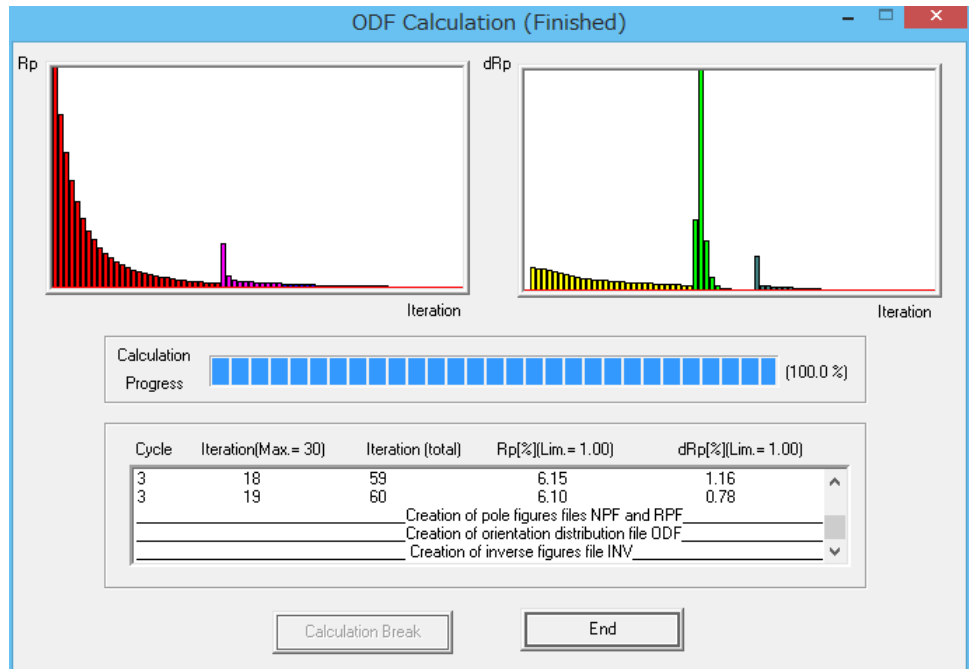

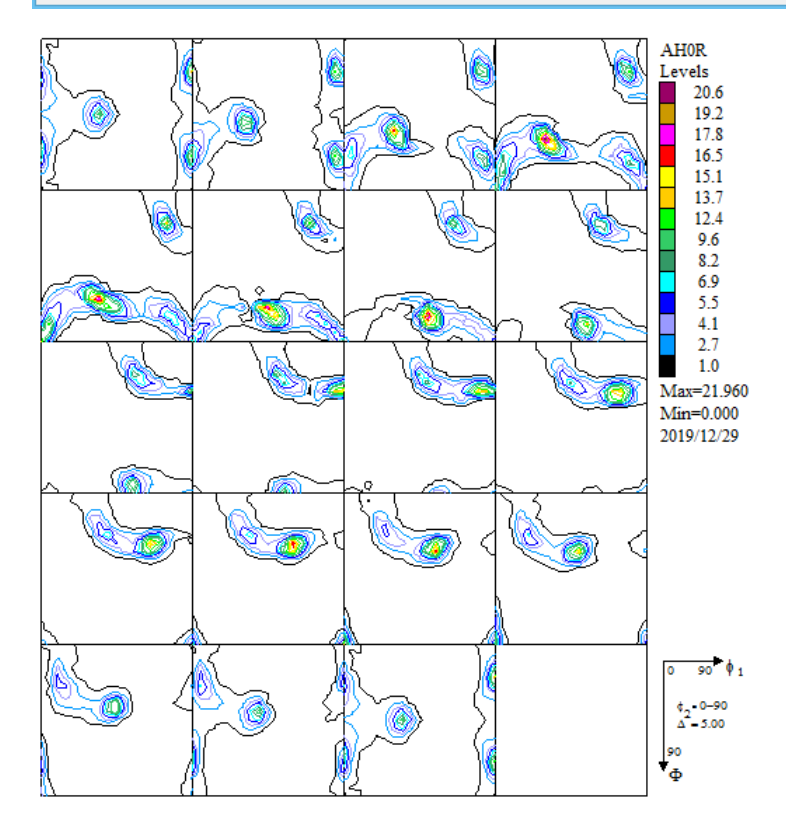

7. 5再defocus補正結果をValueODFVFで評価

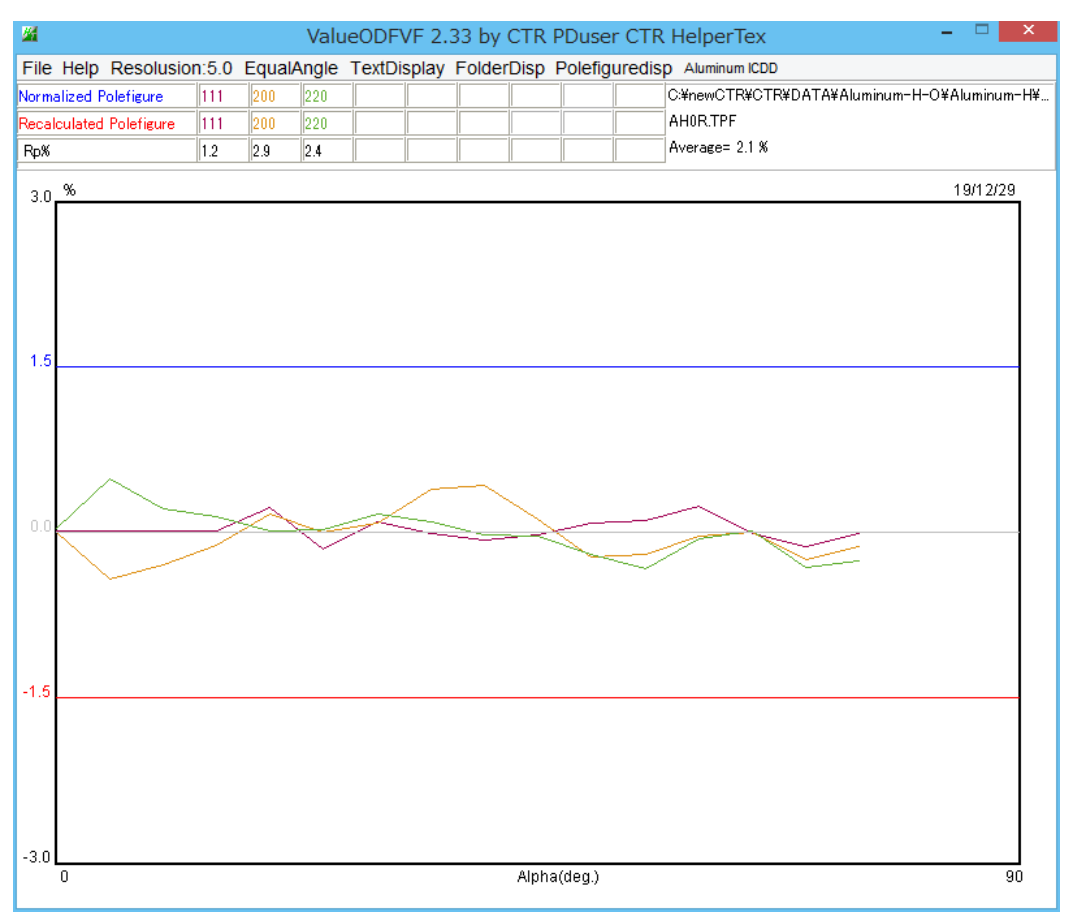

今回Cubicで解析を行ったが、他の結晶系にも利用可能

又、実randomデータを利用したが、ODFPoleFigure2の計算 defocus も利用可能7.6ValueODFVFによる再defocusマトメ

| 実データrandom補正 | 再defocus補正 | LaboTexRp% | CTRRp% | ODFMax | ODFMin |
|--------------|------------|------------|--------|--------|--------|
| 0            | X          | 7.70%      | 4.20%  | 22.06  | 0.001  |
|              | 0          | 6.10%      | 2.10%  | 21.96  | 0.000  |

再defocus補正を利用することで、Rp%を下げたデータが得られます。